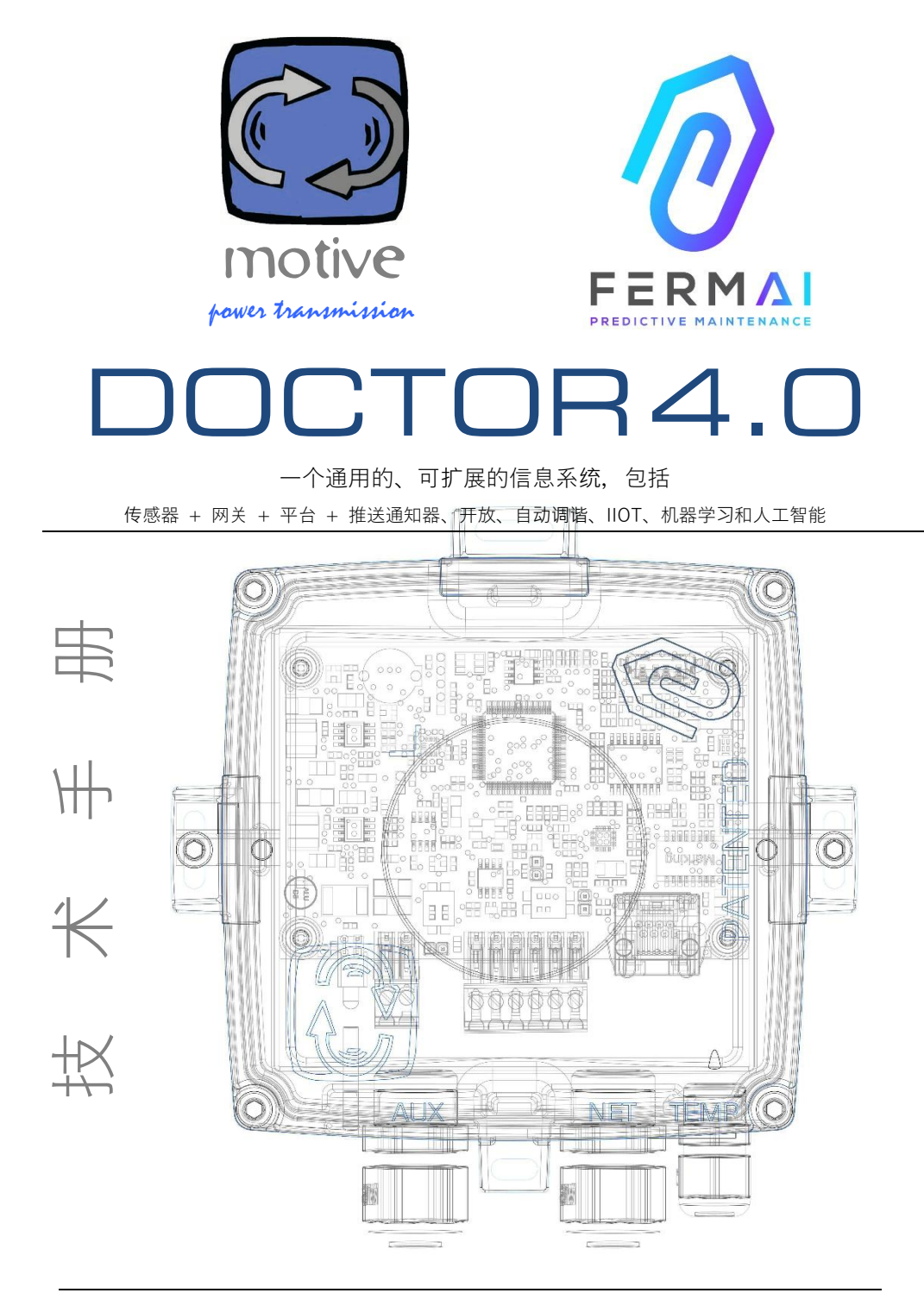

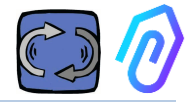

- 1. 引言
- 2. 使用
- 3. 技术数据
- 4. 检测参数
- 5. 操作
- 6. 机械固定
- 7. 联系
  - 7.1 电缆
  - 7.2 WIFI
  - 7.3 状态指示灯LED
  - 7.4 有接线问题?
- 8. 注册
- 9. 激活
- 10. 功能
  - 10.1 DOCTOR监测仪
    - 10.1.1 查看和定位DOCTOR监测仪
    - 10.1.2 工作时间和总时间
    - 10.1.3 查看检测到的参数
    - 10.1.4 报警
    - 10.1.5 维护
    - 10.1.6 编辑
    - 10.1.7 配置
      - Modbus
      - MQTT
      - •Net 网络
      - Serial 串行
  - 10.2 用户
  - 10.3 管理者
  - 10.4 公司
  - 10.5 配置文件
- 11. 遥控
- 12. 整合
- 13. 购买
- 14. 为什么是 "FERMAI"?

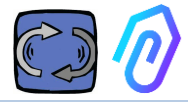

# 1. 引言

我们已经看到过:

- 当电池电量低时,必须整个扔掉,像玩具一样的传感器,
- 只能每天或每小时提供一次监测数据的仪器(例如,您如何知道监测到的振动,是故障警报还是附近有人使用锤子?),
- 当只能监测 2 个变量(振动、加热)时,还满口"人工智能"这个词,它甚至无法确定机器到底是关还是开,
- 当某些专家提到"机器学习"时,却还需要事先对每个监测值,确认 其容差范围,

很高兴在应用程序中看到一个监测数据,并将其作为解决方案出售......但 它到底有多大用处呢?

但是,如果现在有一个通用的、可扩展的、长时间连续检测系统,由网关 +平台+推送通知器组成,开放、自动调谐、物联网、机器学习,多合一 但不是一组复杂的仪器,结合了聪明的 AI 人工智能进行异常检测?

并且它不仅可以接收数据,还可以从应用程序发送远程命令("减速"、"停止"等)?

然后,我们会发现自己面前的东西可以真正进行预测性维护,但最重要的 是,它可以做的远不止于此。

一个梦?不,它已经实现了。我们发明了它并申请了专利。它被称为 DOCTOR 4.0

工业发明专利第 102021000024412 号

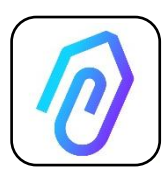

预测性维护只是其可能的用途之一。FERMAI lloT 门户是 开放的、独立于应用程序的,并简化且集成。

例如,借助 DOCTOR 4.0 数据,您可以监控工厂或机器的 生产率、泵、风扇或压缩机的流量或压力、流体污染、能耗 ,还可以控制质量等等。

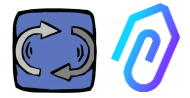

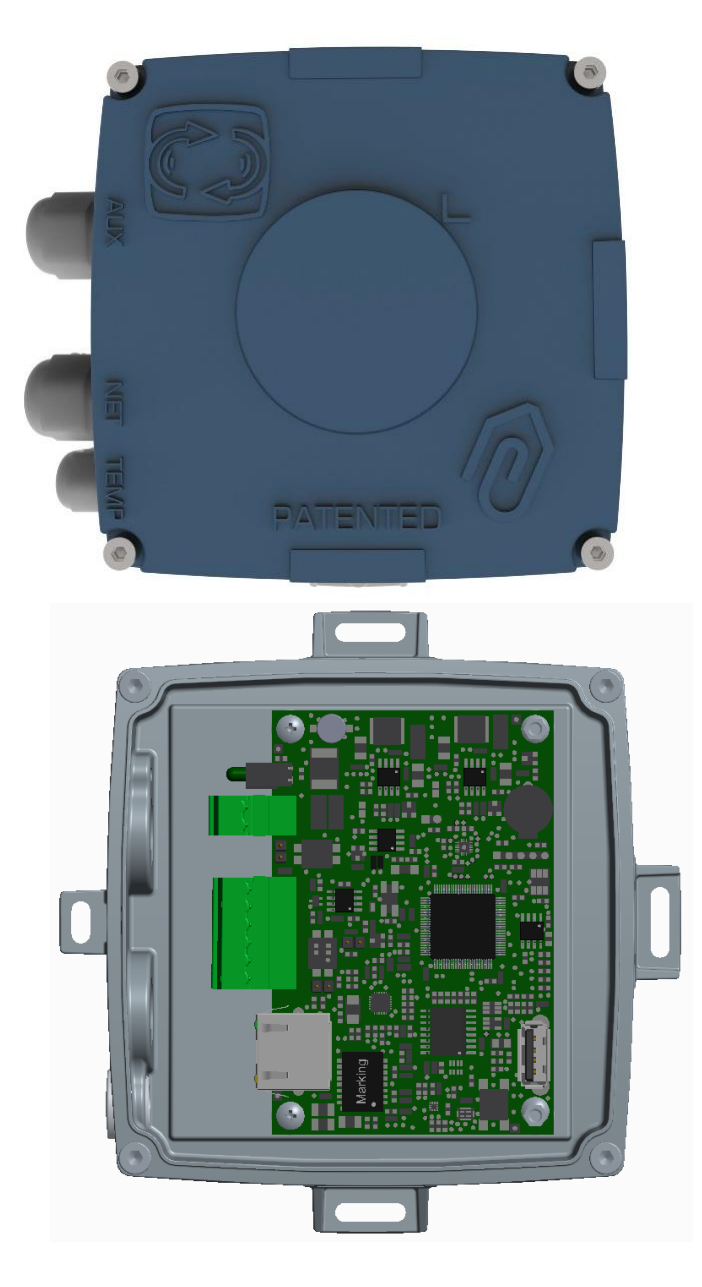

# 2. 使用

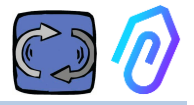

DOCTOR 4.0监测仪通常用于分析电机的运行情况,但它可以普遍用于不同的目的。它不仅可以应用于电机,还可以应用于减速机、泵、风扇等。

DOCTOR 4.0监测仪可以连接到任何大小、类型、功率和速度的电机,因为每秒发送数据包,它也可以自行学习什么正常运行和什么是异常操作。

DOCTOR 4.0检测的数据种类,可以通过连接更多的传感器来扩展。而它本身已经包含了一些常用的传感器:

- 温度 [°C]
- **》《《**振动 [mm/sec]
- **、**【》》<sub>噪声(dB),</sub>
  - $\bigcirc$
- W 磁通量 [Wb]

通过门户连接到云平台 https://doctor.fermai.it/, 您可以:

- 地理定位;
- 了解机器的正常运行情况;
- 查看和管理温度、振动、噪音和磁通量的设定值。
- 接收异常趋势的推送通知,
- •从您的应用程序发送命令(开机、关闭、更改速度等)。

DOCTOR 4.0不是"一次性"产品,不像那些"一次性"产品的使用寿命就是 其电池的寿命,为了节省电池寿命,这些"一次性"产品必须严格限制可以 传输的数据,于是每天或每小时才传输一个数据包。

DOCTOR 4.0 直接由线路(12-24Vdc 电源)或通过 PoE(以太网供电)供电。通过这种方式,可以每秒发送一个数据包,从而能真正了解被监视的机器上发生的事情。

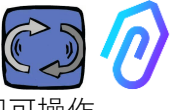

DOCTOR 4.0不需要额外的外部设备(PLC,数据记录仪等)即可操作。 它直接连接到云平台。

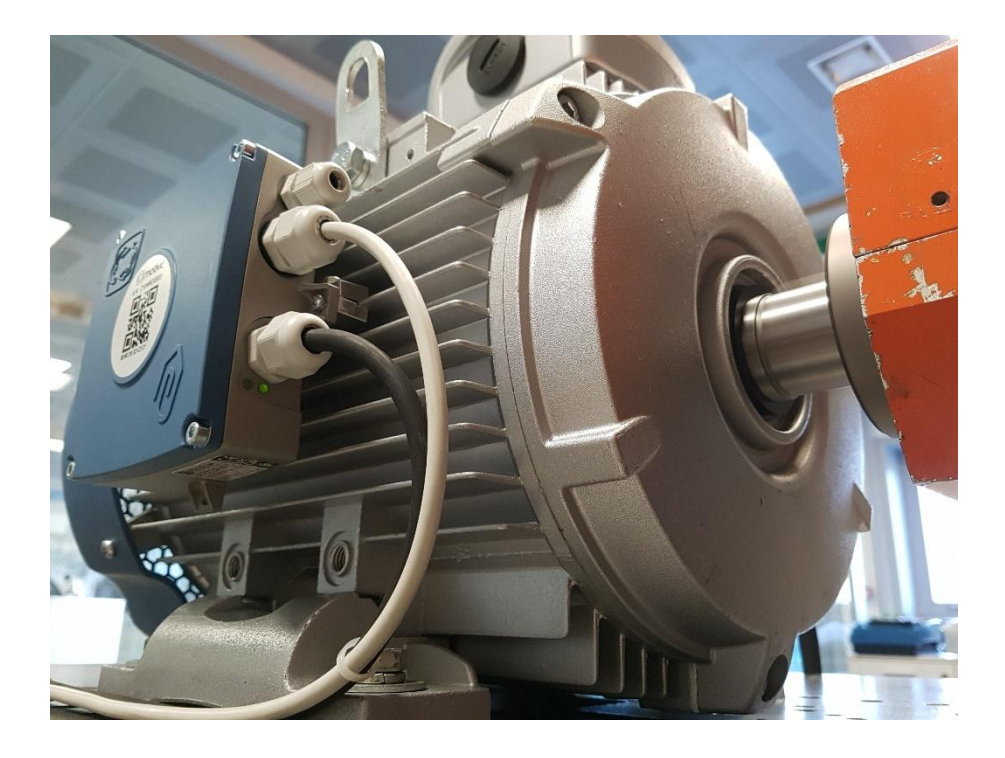

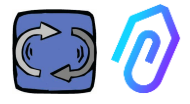

# **3.** 技术数据

|        | 符号                   | 度量<br>单位  | DOCTOR 4.0     |
|--------|----------------------|-----------|----------------|
| 叶垢笨狐   | ID                   |           | IP65           |
|        |                      | (可选 IP68) |                |
| 电源     | V <sub>1n</sub> V    |           | 12-24 Vdc      |
| 工作环境温度 | T <sub>amb</sub> ° C |           | -20° C + 80° C |
| 最大相对湿度 | % <sub>(40° C)</sub> |           | 5~85无冷凝        |
| 功耗     | W                    |           | 4              |
| 待机损耗   | W                    |           | 2              |

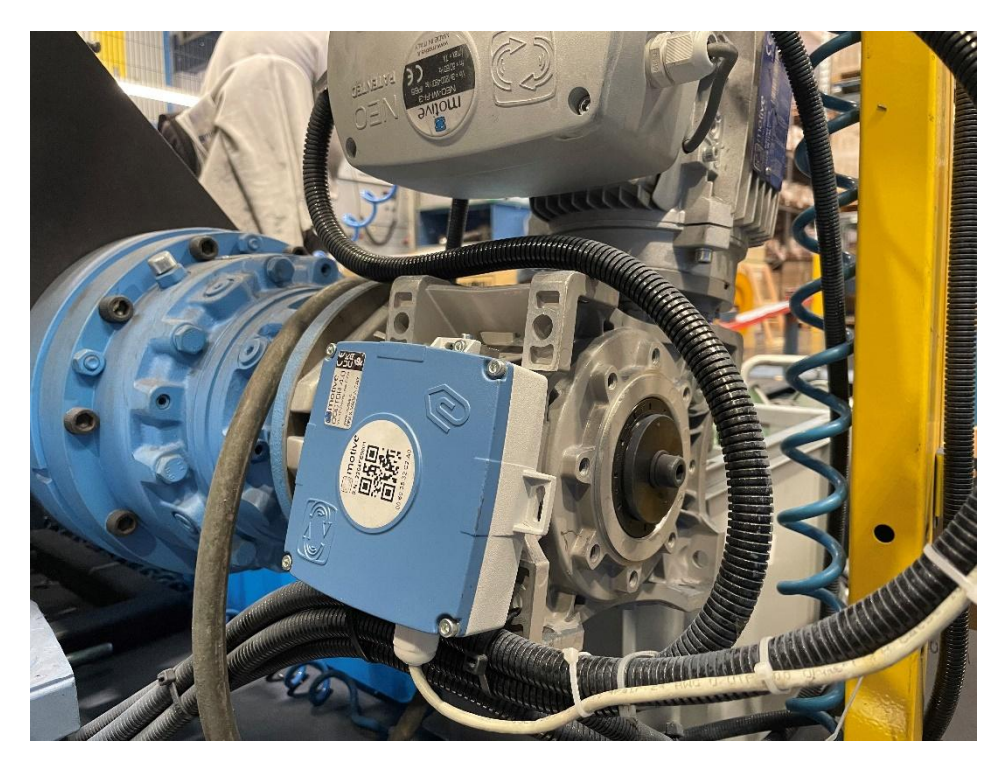

# 4. 检测参数

DOCTOR 4.0配备了MQTT网关, 允许您读取机器的主要数据, 并通过互联网将其发送到FERMAI云平台, 在那里处理数据。

无需额外的边缘软件连接模块,也不需要边缘软件、消息代理、额外的数 据处理模块、数据记录器或额外的云连接模块

当安装在任何电动机上时,DOCTOR 4.0 可检测:

表面温度 [°C]。它是 DOCTOR 4.0 接触的物品(电机,减速机,机器等)的表面温度,通过内建的 NTC 热探头进行测量。
该 NTC 探头可以留在 DOCTOR 4.0 内部,也可以引出来与被监控的机器直接接触,这样会更有用,以进行更灵敏的监测;

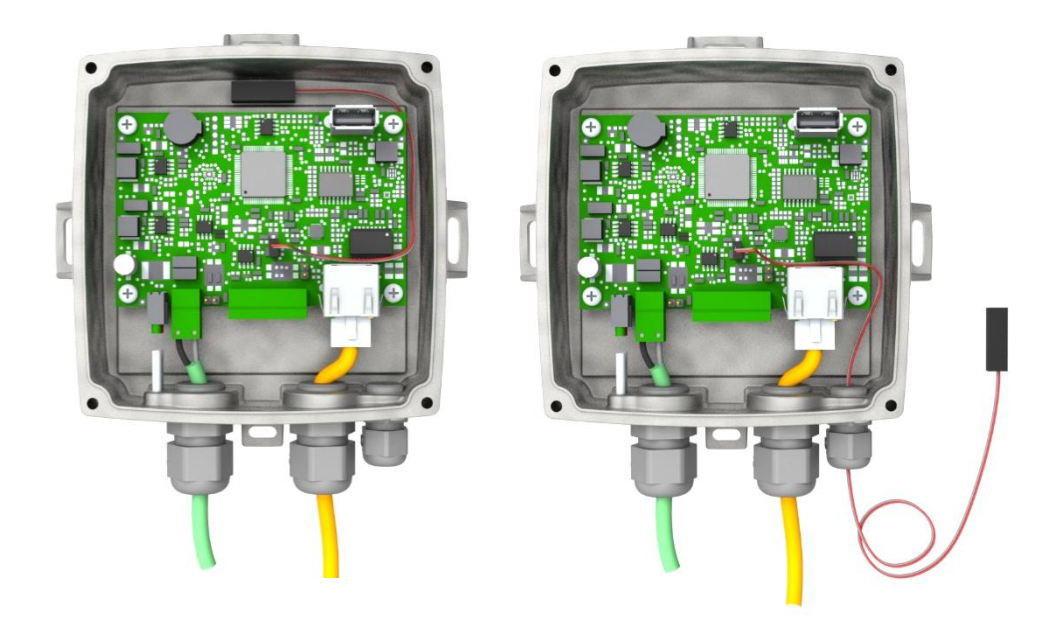

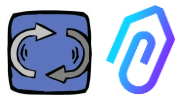

| parameter                                                                         | value               | unit            |
|-----------------------------------------------------------------------------------|---------------------|-----------------|
| Resistance value at 25 °C                                                         | 4.7K to 100K        | Ω               |
| Tolerance on R <sub>25</sub> -value                                               | ± 1; ± 2; ± 3       | %               |
| B <sub>25/85</sub> value                                                          | 3435 to 4190 K      | К               |
| Tolerance on B <sub>25/85</sub> -value                                            | ± 0.5; ± 1.0; ± 1.5 | %               |
| Operating temperature range at zero power                                         | -55 to +125         | °C              |
| Thermal time constant $\tau$                                                      | ≈ 5                 | S               |
| Dissipation factor 10                                                             | 10                  | mW/K            |
| Thermal gradient*                                                                 | < 0.05              | K/K             |
| Min. dielectric withstanding voltage between terminals and lug                    | 1500                | V <sub>AC</sub> |
| Min. insulation resistance between terminals and lug at 500 $V_{\mbox{\tiny DC}}$ | 100                 | MΩ              |
| 加甲担供的您头线卡尔 法再换为支援                                                                 | ト日右いて早任亜式的切         | <u> </u>        |

如果提供的探头线太短,请史换刀巾功上具有以卜最低要水的探头:

- NTC探头
- •25°C时的电阻值 = 10KΩ
- 范围 = -55° C ~ 125° C

# 2) 电机的磁通量 [Wb] (安装在电机上时)。通过内部磁力计测量;

| parameter                                                                  | Min. | Тур.    | Max. | Unit       |
|----------------------------------------------------------------------------|------|---------|------|------------|
| Operating temperature range                                                | -40  |         | +85  | °C         |
| Magnetic dynamic range                                                     |      | ±49.152 |      | gauss      |
| Magnetic sensitivity (Values after factory calibration test and trimming.) | -7%  | 1.5     | +7%  | mgauss/LSB |
| magnetic sensitivity change vs<br>temperature                              |      | ±0.03   |      | %/°C       |

3) **※**•**《**振动 [mm/sec]. 通过电路板上的加速度计来测量;

| parameter                   | Min. | Тур. | Max. | Unit |
|-----------------------------|------|------|------|------|
| Operating temperature range | -40  |      | +85  | °C   |

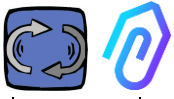

| Linear acceleration sensitivity                       | -7% |      | +7% | mg/LSB |
|-------------------------------------------------------|-----|------|-----|--------|
| linear acceleration sensitivity change vs temperature |     | 0.01 |     | %/°C   |
| Linear acceleration zero-g level offset accuracy      | -80 | ±40  | +80 | mg     |

4) **(小)** (dB), 通过内置麦克风测量

| parameter                   | Min. | Тур. | Max. | Unit |
|-----------------------------|------|------|------|------|
| Sensitivity                 | -29  | -26  | -23  | dBFS |
| Operating temperature range | -40  |      | +85  | °C   |
| -26 dBFS sensitivity        | ±3   |      |      | dB   |

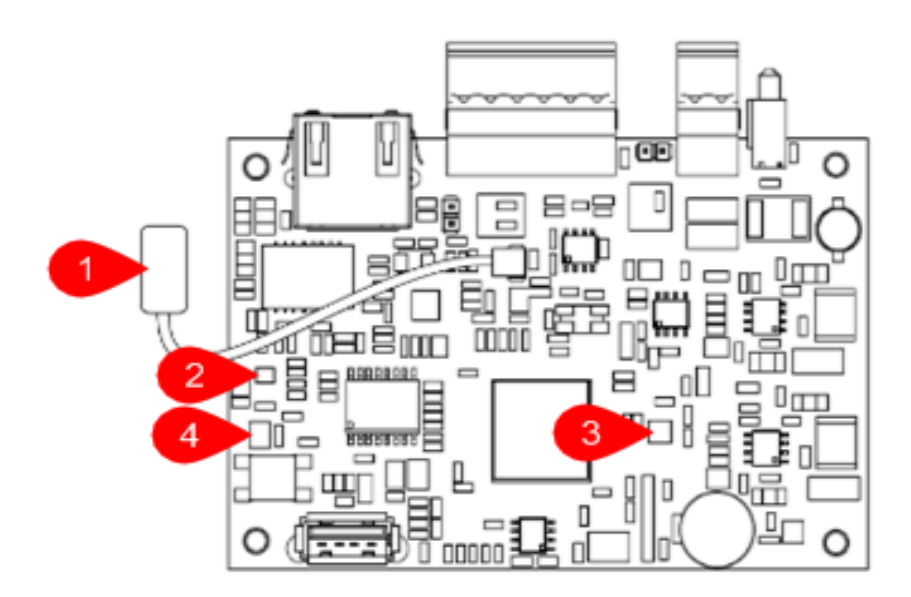

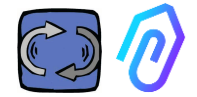

### 电路板引脚:

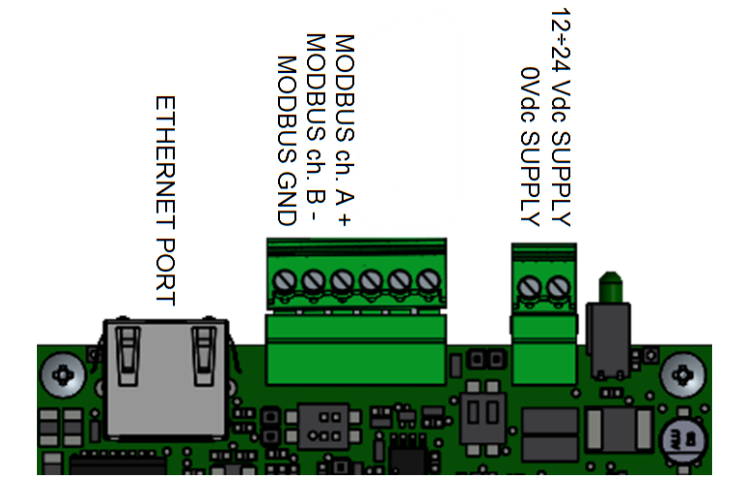

| 端子引脚                  | 描述                 |
|-----------------------|--------------------|
| 12+24Vdc SUPPLY 直流电源  | 电源输入 12-24Vdc      |
| 0Vdc SUPPLY 直流电源      | 电源输入 0Vdc          |
| CANH                  | 僅供 Fermai 使用       |
| CANL                  | 僅供 Fermai 使用       |
| CGND                  | 僅供 Fermai 使用       |
| MODBUS ch. A+ 通信通道 A+ | 用于 MODBUS 通信的通道 A+ |
| MODBUS ch. B- 通信通道 B- | 用于 MODBUS 通信的通道 B- |
| MODBUS GND 通信通道接地     | 用于 MODBUS 通信的接地    |

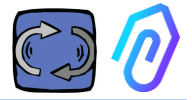

# 5. 操作

收集的数据通过用户的互联网网络,发送到 FERMAI 门户平台。

Web网络服务器接收DOCTOR 4.0发送的数据,并以基于**机器学习**的算法 进行处理。

如果发现监测数据不正常,平台将通过电子邮件,自动通知用户注意有异常事件。

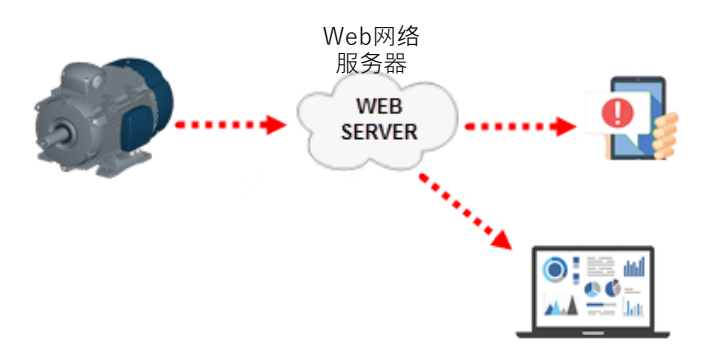

对服务器的访问分为三个级别:managers(经理)、companies(公司)、 users(用户)(参见第9.2、9.3、9.4小节)

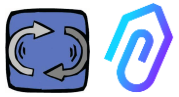

Modbus RS-485 连接允许您将 5 个外部设备连接到 DOCTOR 4.0。 这些设备也可以是带有 modbus 端口的变频驱动器,例如(推荐使用) Motive srl(www.motive.it,中文站: www.motivecn.com)的 NEO 和 NANO 系列变频控制器。

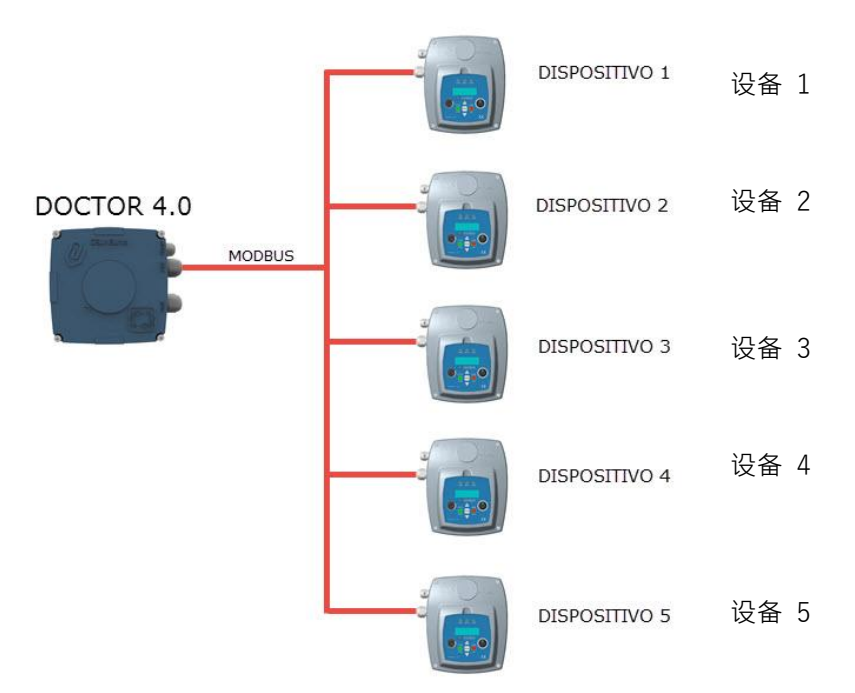

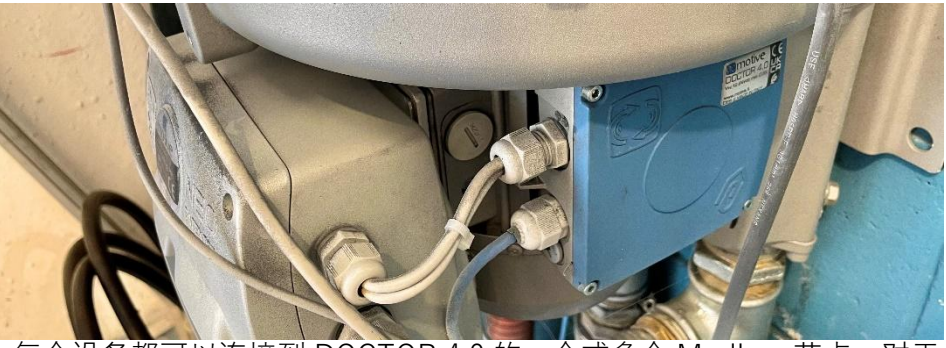

每个设备都可以连接到 DOCTOR 4.0 的一个或多个 Modbus 节点。对于 每个 Modbus 节点,最多可以读取 和/或 写入 5 个参数。用户可以选 择参数,例如电压、电流、转数、功率、频率(参见 10.1.7 配置-Modbus)

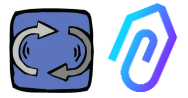

DOCTOR 4.0 不仅允许您通过 MODBUS 连接变频驱动器,还可以连接其他设备(压力表,流量计,计件计数器等)。

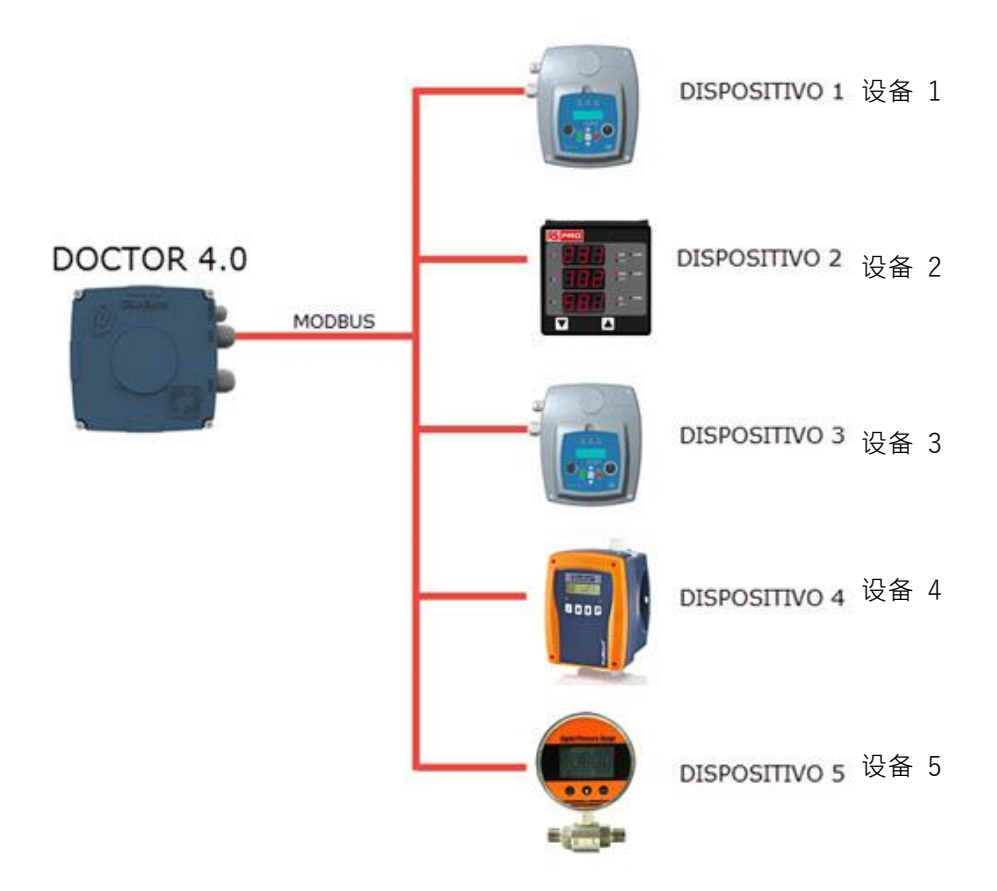

# 6. 机械固定

最好(但不一定要)将 DOCTOR 4.0 直接安装在电动机主体上(我们建 议使用 MOTIVE 的电动机 www.motive.it, 但由于其端子的设计, 它也可 以连接到任何其他电机品牌、只要其主体具有散热片)。我们特殊设计的 固定套件使其可安装在任何规格的电机上。

最好安装在电机上,因为 DOCTOR 4.0 也能够检测电机的磁通量。

固定套件组成如下:

- 2 上部固定,代码 DOCFIXSUP,
- 下部固定,代码 DOCFIXINF, 2
- 2 个衬垫, 插入固定件之间, 代码 *DOCFIXGSK*, 2 个内六角螺钉 M4x10 + 2 个垫圈 M4,
- 2 个内六角螺钉 M4x14 + 2 个垫圈 M4

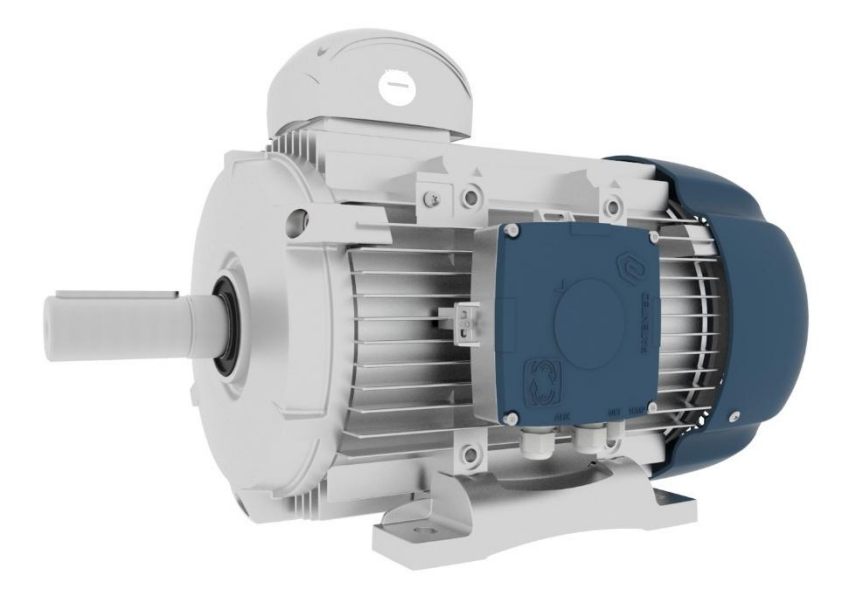

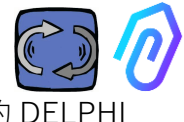

以 Motive (<u>www.motive.it</u>, 中文站: <u>www.motivecn.com</u>)的 DELPHI 系列电动机为例, 首先区别是铝壳电机或铸铁电机:

• 对于铝壳电机,无需使用中间衬垫

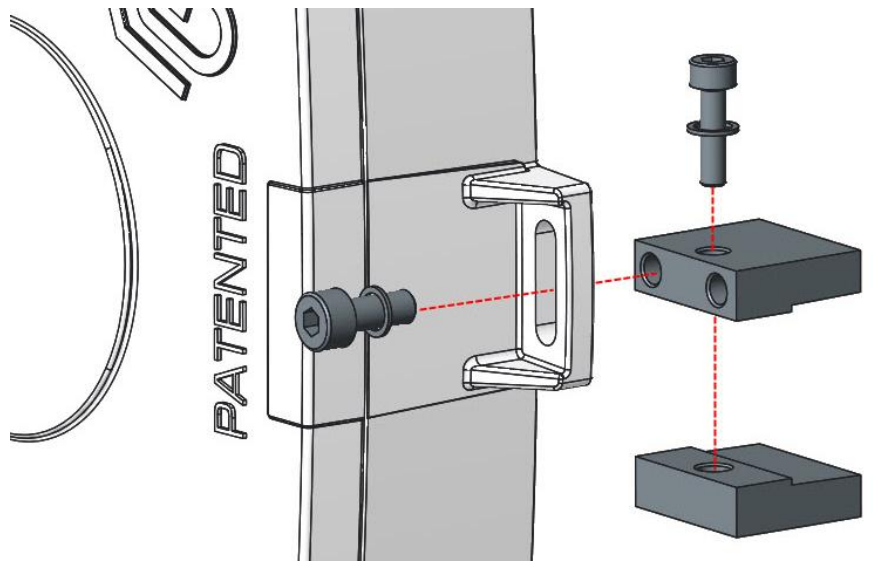

• 对于机座号为 160-400 的铸铁电机, 必须使用衬垫

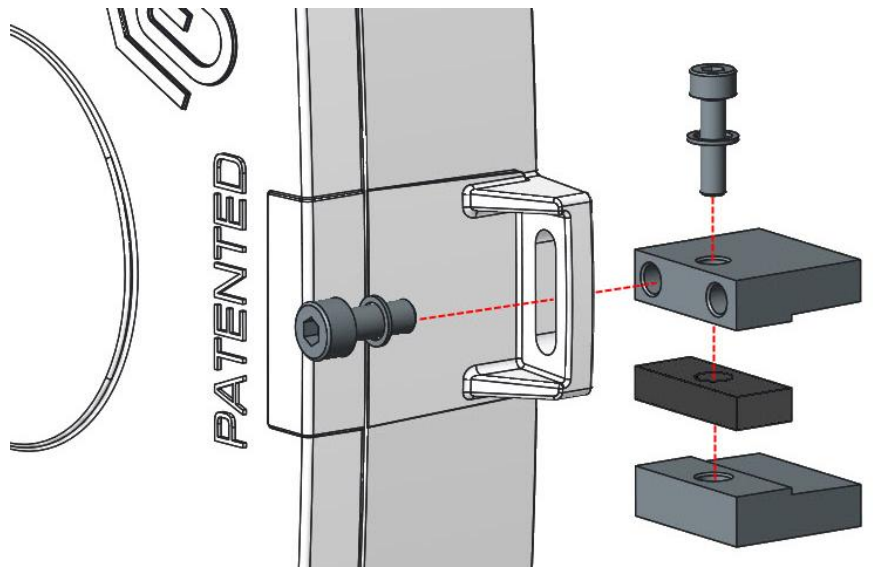

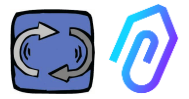

详细如下的图解,(以使用 Motive 的 DELPHI 系列电动机为例):

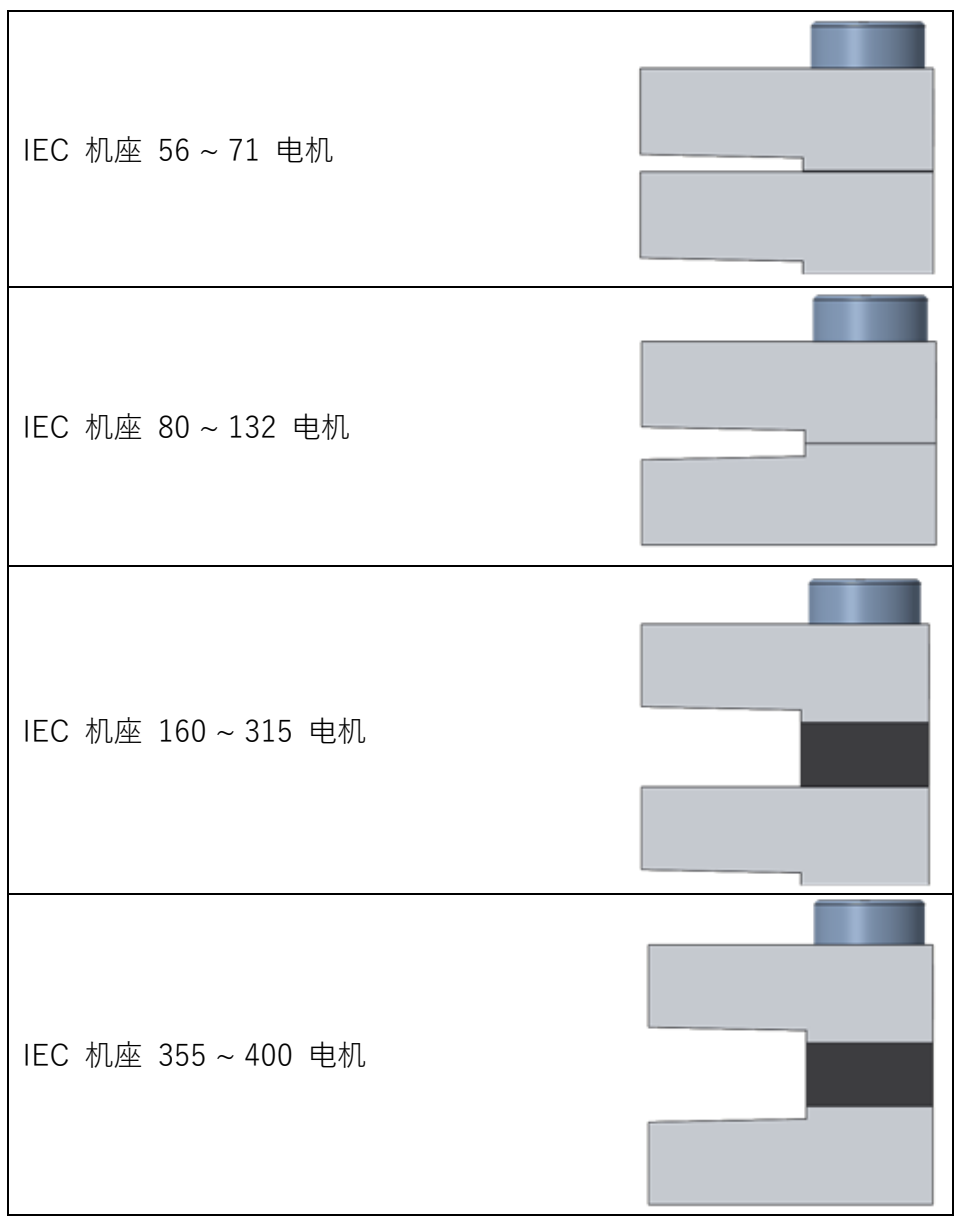

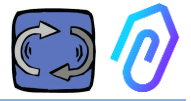

# 7. 联系

#### 7.1 电缆:

AI人工智能要正常运行的唯一方法,是频繁的数据传输(DOCTOR 4.0每 秒发送一个数据包)。大部分竞争品牌,只能每小时传输一个数据包,实际上不能执行任何操作。而如此频繁的数据传输,供电所需的能量也将在 几天内耗尽电池。所以,DOCTOR 4.0使用直接供电,以确保长期稳定运行。

此外,数据的发送必须是安全的,不受干扰的。为此,我们决定使用常规 以太网电缆连接到网络。

DOCTOR 4.0可以通过两种替代方式供电:

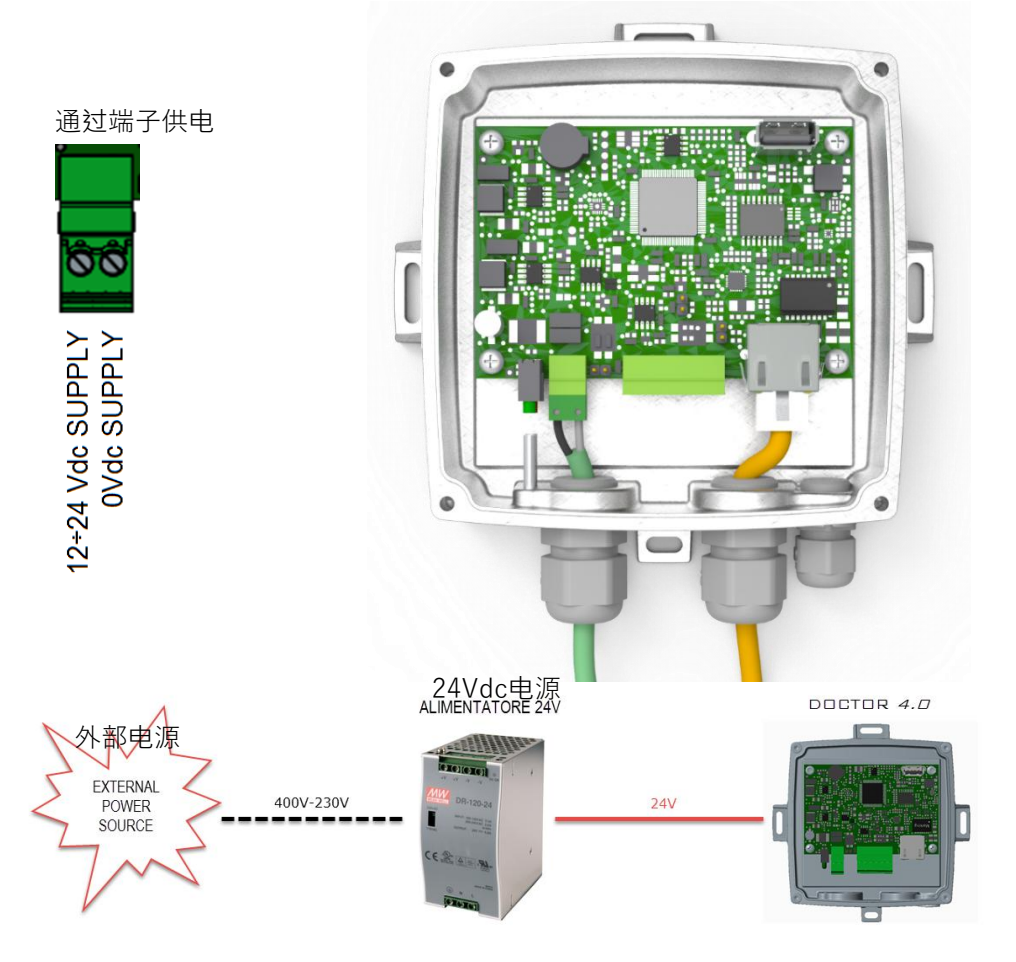

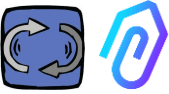

当然,首先您必须在没有连接头的情况下,先将电缆穿进机壳内,然后再 压接连接头

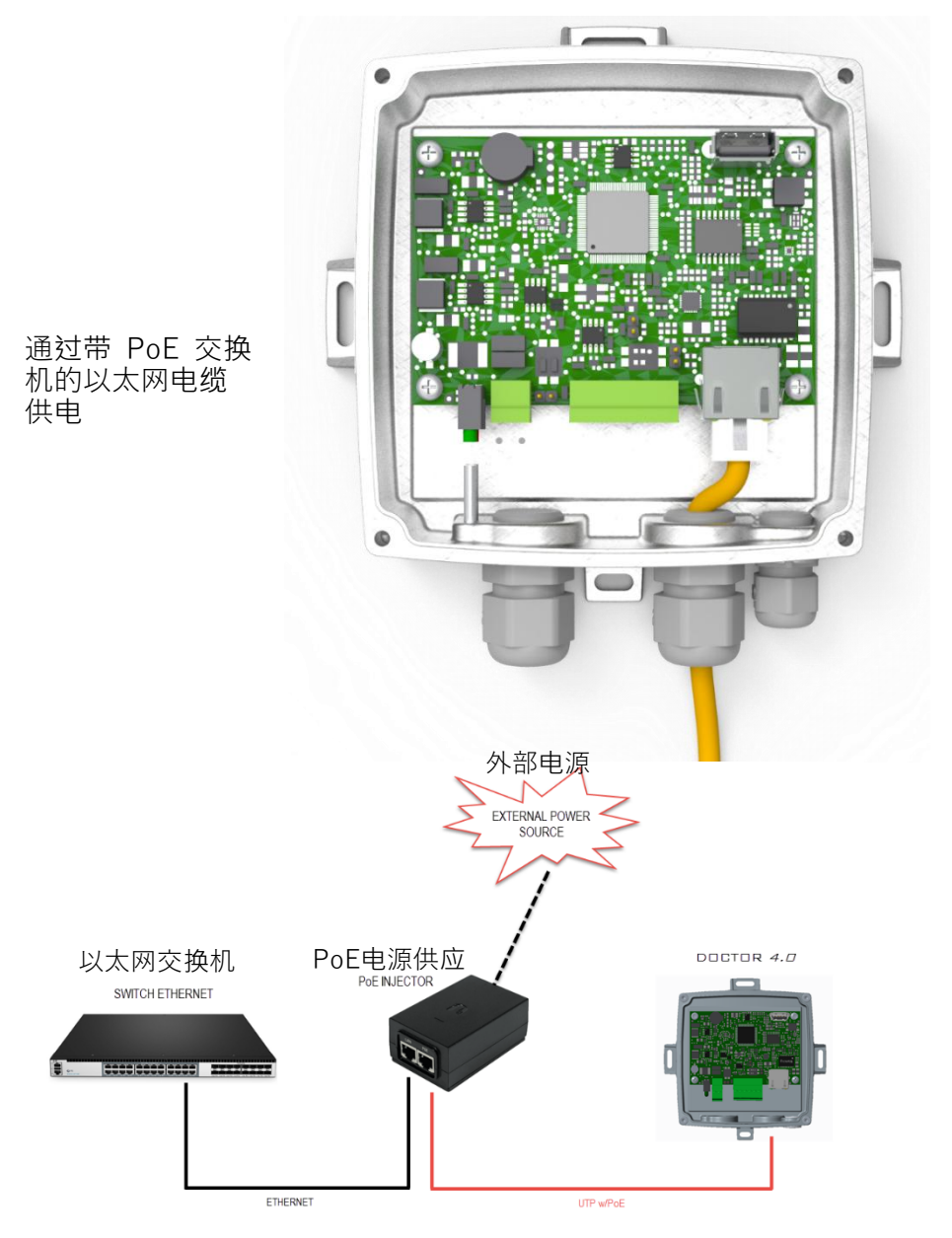

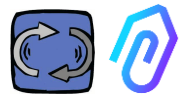

#### 7.2 Wireless Connection

If you need to install DOCTOR 4.0 in a place that cannot be reached by an Ethernet cable from the network, you can do the following:

#### 7.2.1 Connection via Wi-Fi router bridge

Obtain Wi-Fi connectivity via router (bridge) in order to enable DOCTOR 4.0 integration to the company network.

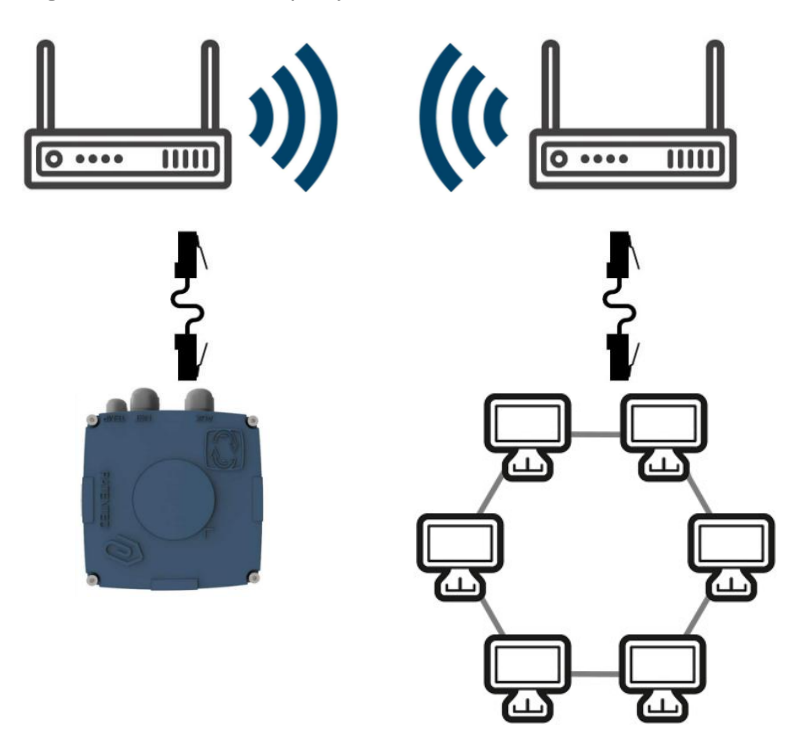

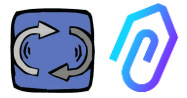

#### 7.2.2 Connection via portable Wi-Fi router with SIM

It is possible to connect DOCTOR 4.0 to a mobile network via a portable Wi-Fi router equipped with a SIM having an internet subscription.

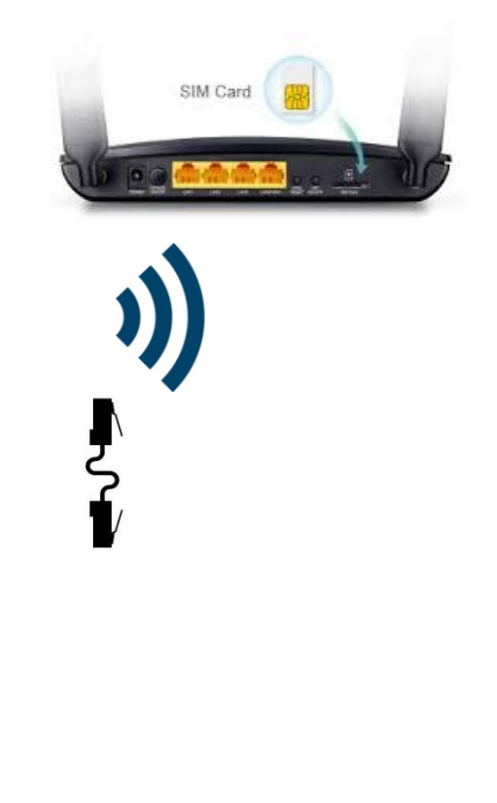

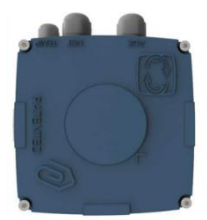

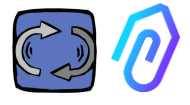

# 7.3 状态指示灯 LED:

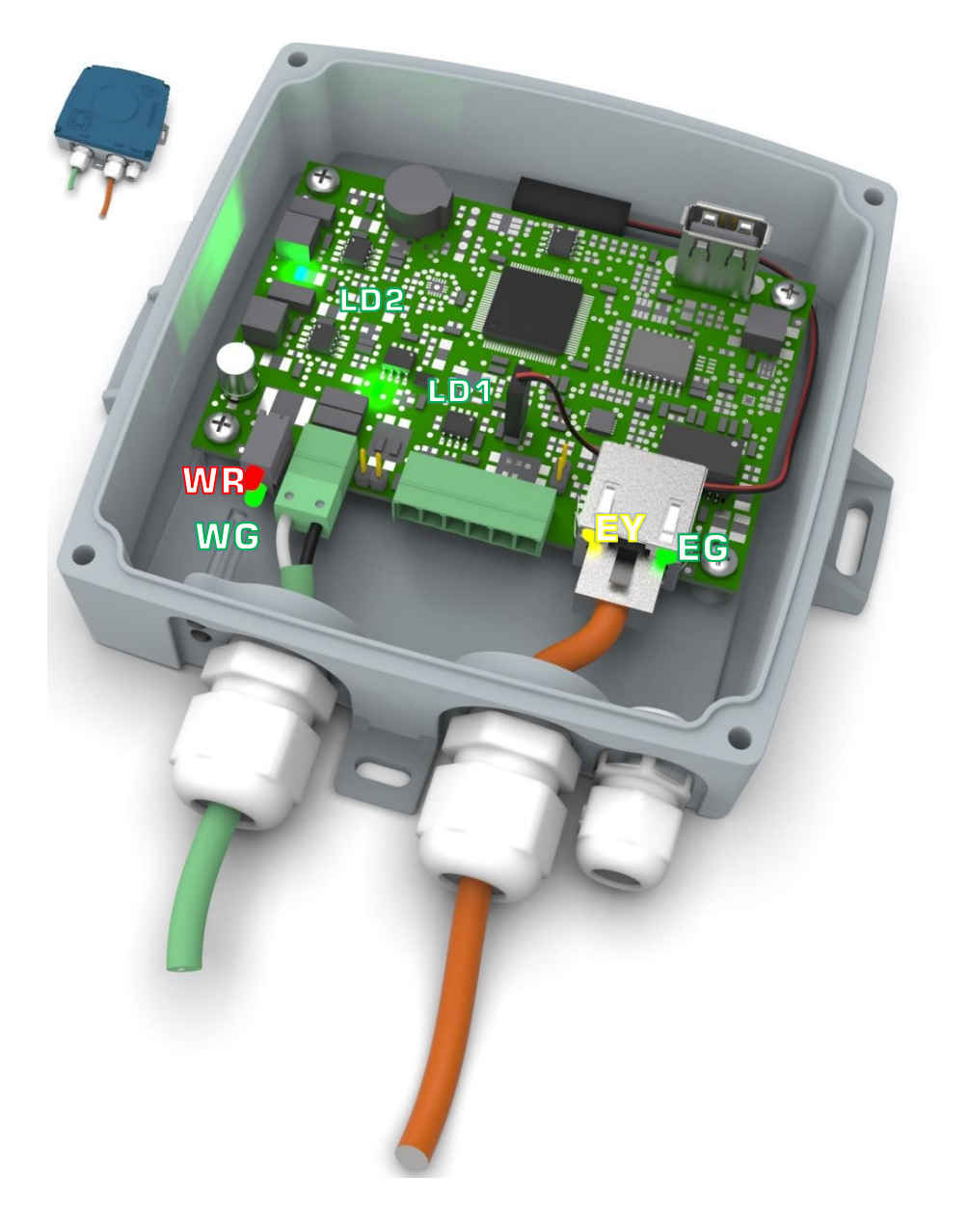

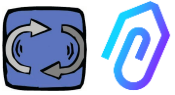

■ 当DOCTOR 4.0与网络之间有数据流量时,指示灯闪烁。当有高采 样率时,指示灯长亮。

而当DOCTOR 4.0正常供电时, LD1和 LD2 指示灯长亮。

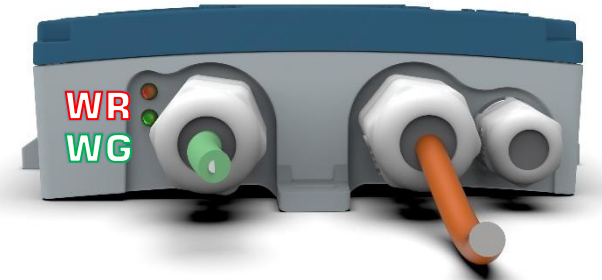

**WR**: 当这个红灯亮时, 表示出现异常(例如, 以太网电缆断开或网络短线)。

如果WR亮起,这意味着您无法访问FERMAI门户:请同时检查DNS和防火墙配置,允许完全访问 \*doctor.fermai.it\*。

**WC**:当DOCTOR 4.0发送数据时,每秒闪烁一次。如果不亮,请检查网络电源和防火墙是否正常。

| EG | EY  | WR | 说明                     |
|----|-----|----|------------------------|
| 不亮 | 不亮  | 亮  | 接线错误或网络交换器端口错误         |
| 亮  | 不闪烁 | 亮  | 接线错误或网络交换器端口配置错误       |
| 亮  | 闪烁  | 亮  | 网络配置错误(网络交换器、防火墙、DNS等) |
| 亮  | 闪烁  | 不亮 | 同时 WG也在闪烁,表示与门户平台的通讯正常 |

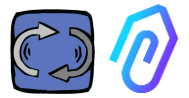

### 7.4 有接线问题?

先检查LED指示灯。如果所有指示灯显示都正常,但仍然存在连接问题,则问题出在您的网络配置中。

现在,要解决这个问题,请进行以下检查::

1. 找到正确的 IP: 如果您有一个 DHCP 网络, 您可以找到它, 或者 您可以做一个网络扫描(如高级 IP 扫描 Advanced IP Scan)

|   | Stato    | Nome                   | IP              |
|---|----------|------------------------|-----------------|
| > | -        | MIB-Win10.lan          | 192.168.123.102 |
| > | <b>—</b> | WebServerMotiveDoc.lan | 192.168.123.116 |
| > | <b>—</b> | console.gl-inet.com    | 192.168.123.254 |

2. 如果您能找到它, 配置您的 DOCTOR 4.0 的 IP 地址(参见 10.1.7 配置-网络)

仍然有连接问题吗?嗯,就像你把打印机连接到你的网络一样,仍然可能 有一些隐藏的障碍(防火墙、DNS过滤、内容过滤等)。

简单的检查方法是:拿一台笔记本电脑,将它连接到与DOCTOR 4.0相同的以太网电缆上,然后尝试浏览 www.fermai.it

如果需要,请深入检查LAN局域网/防火墙连接。

一般来说,我们建议任何 IIoT设备,如DOCTOR 4.0,都应该有独立的 LAN局域网区域,没有任何限制,首先是出于安全原因。

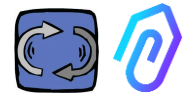

# 8. 注册

在激活 DOCTOR 4.0 之前,您必须输入公司资料并创建登录配置文件。 使用浏览器,进入<u>https://fermai.it/</u>网站,首先点击"Customer area (客户 专区)"

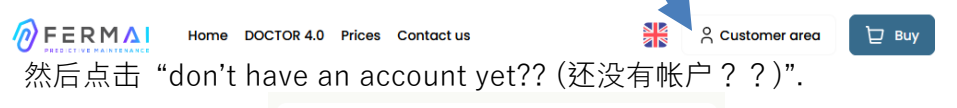

| S                        | ign in  |
|--------------------------|---------|
| Email                    |         |
| Your email               |         |
| Password                 |         |
| *******                  | Show    |
|                          | Sign in |
| Don't have an account ye | ət??    |

它將引領您進入 <u>https://fermai.it/registrazione</u>

|                 |            | S         | ign up |            |       |       |          |   |
|-----------------|------------|-----------|--------|------------|-------|-------|----------|---|
| Company data    |            |           |        |            |       |       |          |   |
| Company name    |            |           |        | VAT number |       |       |          |   |
|                 |            |           |        |            |       |       |          |   |
| PEC address     | SDI code   |           |        |            |       |       |          |   |
|                 |            |           |        |            |       |       |          |   |
| Billing address |            |           |        |            |       |       |          |   |
| Address         |            |           | City   |            |       |       | POSTCODE |   |
|                 |            |           |        |            |       |       |          |   |
| Province        |            | Region    |        |            | Paese |       |          |   |
| Brescia         | ~          | Lombardia |        | ~          | Italy |       |          | ~ |
| User details    |            |           |        |            |       |       |          |   |
| First name      | Surname    |           | Email  |            |       | Phone |          |   |
|                 |            |           |        |            |       |       |          |   |
| Password        | Repeat pas | sword     |        |            |       |       |          |   |
|                 |            |           |        |            |       |       |          |   |
|                 |            |           |        |            |       |       |          |   |

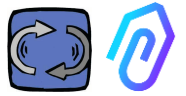

注册后,您将收到一封电子邮件,确认创建您的帐户

只有拥有帐户,您才能购买或激活DOCTOR 4.0。DOCTOR 4.0 购买和门户订阅将链接到您的帐户。随着时间的推移,您购买的 DOCTOR 4.0 越多,购买的成本就越少,后续激活的成本就越低。

注:如果您是 FERMAI 认证的系统配置员,并且您从 FERMAI 获得了 特殊的 "Manager (管理者)" 启用配置文件(请参阅第 10.3 小节), 使用给定的 "Manager (管理者)" 配置文件登录,并通过 "add (添加)" 在 "companies (公司)" 部分(参见第 10.4 小节) 输入公司资料。然后 模拟客户公司,继续使用公司帐户激活 DOCTOR 4.0。

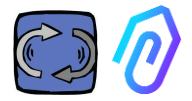

# 9. 激活

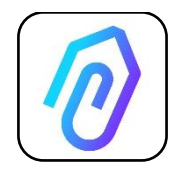

要下载 FERMAI 应用程序,只需连接到该站点: <u>https://doctor.fermai.it/login</u>

| 连接到站点后,将显示登录屏<br>幕;要访问门户,您需要输入帐 |  |
|---------------------------------|--|
| · 亏相密码。                         |  |

| Email                            |      |
|----------------------------------|------|
| Password                         | SHOW |
| Forgot your password? Request it |      |
| Sign in                          |      |
|                                  |      |

进入网站后,您可以下载应用程序。

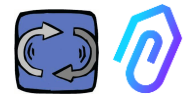

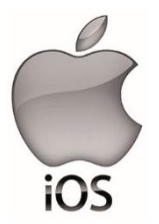

连接到站点后 https://doctor.fermai.it/ 将显示登录屏幕,为了访问内户,必须先登录。

以下是将应用程序添加到智能手机或平板电脑的方法:

| 17:41   |                                              | al ♥ ∎⊃ |
|---------|----------------------------------------------|---------|
| AA      | doctor.fermai.it                             | 5       |
| ,       | FERMA                                        | ļ       |
| Email   |                                              |         |
| Passwor | d                                            | MOSTRA  |
| Hai     | dimenticato la password? <mark>Richie</mark> | dila    |
|         | Accedi                                       |         |
| <       |                                              | Ō       |
|         | ۲٦                                           |         |

| 17:41                                        |             |
|----------------------------------------------|-------------|
| Cogin   Doctor<br>doctor.fermai.it Opzioni > | ×           |
| AirDrop Messagei Mail                        | WhatsApp In |
| Соріа                                        | Ф           |
| Aggiungi all'elenco di lettura               | 00          |
| Aggiungi segnalibro                          | ш           |
| Aggiungi a Preferiti                         | \$          |
| Trova nella pagina                           | ~           |
| Aggiungi alla schermata Home                 | ÷           |
| Modifica                                     | $\odot$     |
| Stampa                                       | ē           |
| Salva in Dropbox                             | ¥           |
| Modifica azioni                              |             |

 $\left| + \right|$ 

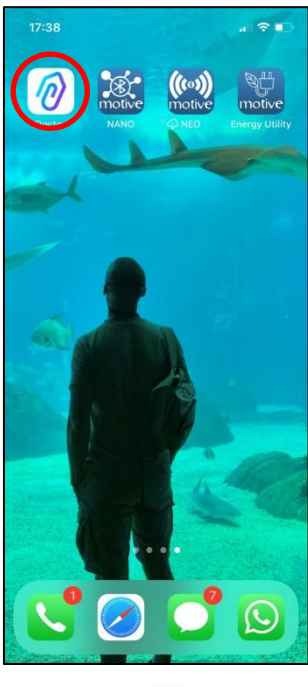

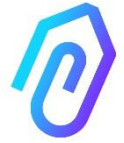

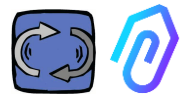

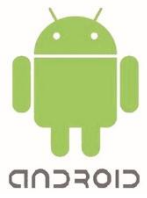

连接到站点后 https://doctor.fermai.it/,只需转到网页设置并单击"安装应用程序"项,它将自动下载。

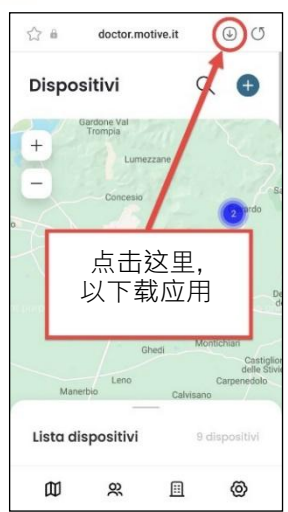

或:

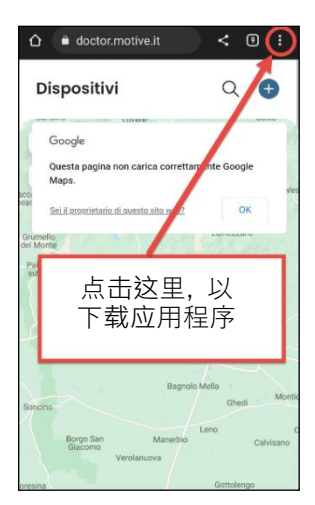

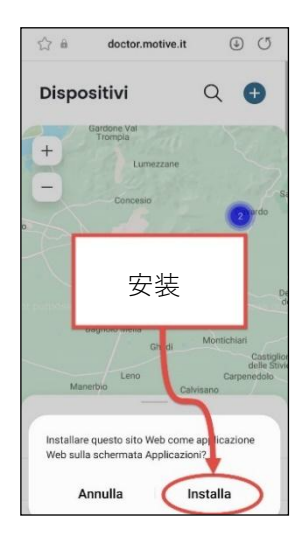

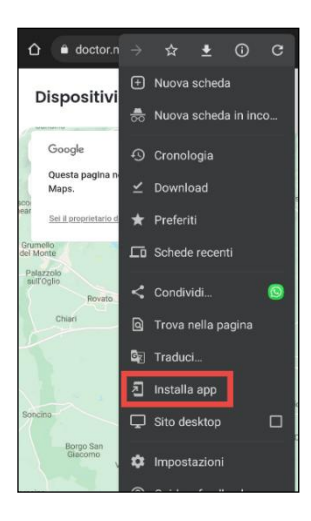

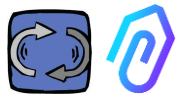

注意:在进行关联操作时,必须确保安装了 DOCTOR 的电机或减速机处于关闭 状态,并且没有运行。

| 安 🛨                                                                                                    | "+"                 | 按钮             | 添加                | 新设备      |
|----------------------------------------------------------------------------------------------------|---------------------|----------------|-------------------|----------|
| Doctors                                                                                                    |                     |                |                   |          |
|                                                                                                    |                     |                | 5-14              |          |
|                                                                                                    |                     | Gardone Val    |                   |          |
| Sarnico                                                                                                    | 1000                | . Sinpla       |                   | S        |
| nello<br>Ionte                                                                                                    | 15.00               |                | umezzane          |          |
| azzolo                                                                                                    |                     | Conce          | esio              | 1.11     |
| rogilo                                                                                                    |                     | Gussago        | Nave              |          |
| Rovato                                                                                                    | Casteg              | nato           |                   | -        |
|                                                                                                    |                     | Bresc          | ia                | 1        |
|                                                                                                    | 100 3               | Roncadelle     | -                 | 1.21     |
|                                                                                                    | Car                 | tel Mella      | 9 Hez             | 2310     |
|                                                                                                    |                     |                | Castenedo         | lo       |
|                                                                                                    |                     |                |                   |          |
|                                                                                                    |                     | Bagnolo Mell   | a                 |          |
|                                                                                                    |                     |                | Ghedi             | Mon      |
|                                                                                                    |                     |                |                   |          |
|                                                                                                    |                     | Len            | 0                 | -        |
|                                                                                                    | M                   | anerbio        | Ca                | lvisano. |
| +                                                                                                    | Verolanuova         |                |                   |          |
| at the set of the set of the set |                     |                | Ispre             | lla      |
| -                                                                                                    | Bernie Iv.          |                | Gottolengo        |          |
|                                                                                                    | Pontevici           |                | Gambara           | 100      |
| alle a                                                                                                    |                     |                | a al riolard      |          |
|                                                                                                    |                     |                |                   |          |
| Scorolatole da tastiera                                                                                                    | nie<br>Dati mappa # | 2823 Google Ti | ermini e condizie | ni d'uso |
| Devices lis                                                                                                    | t                   |                | 9 device          | 15       |
| Ē                                                                                                    | 02                  |                | 0                 |          |

## 选择后,系统会要求您扫描二维码

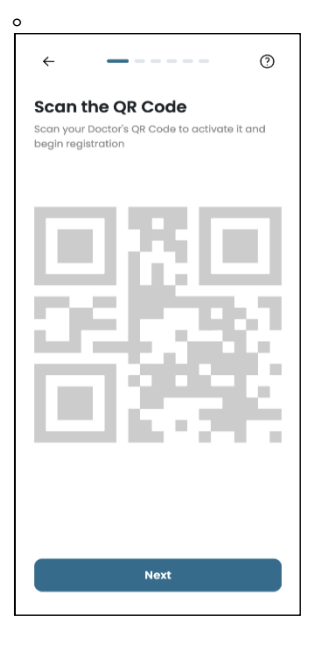

二维码可以在 DOCTOR 4.0 的盖子上找到。

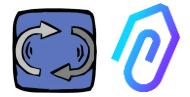

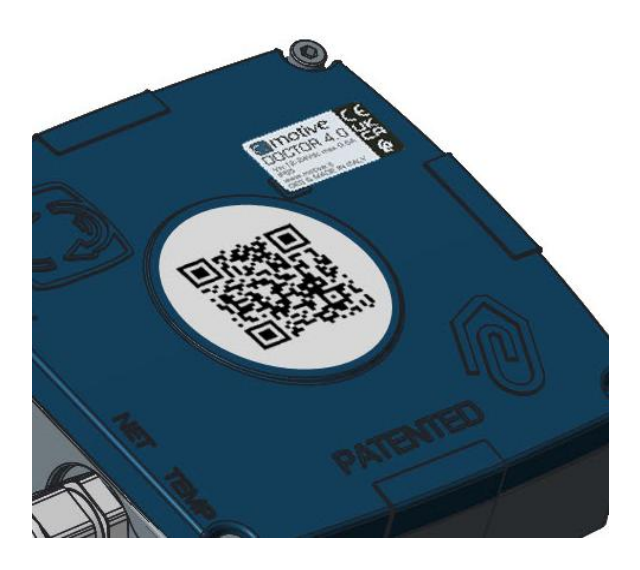

如果检测正确,将显示以下消息:

| 9:41                                                                            | .al 🗢 🖿                                                                 |
|---------------------------------------------------------------------------------|-------------------------------------------------------------------------|
|                                                                                 |                                                                         |
|                                                                                 |                                                                         |
| 0                                                                               | )                                                                       |
| Mac Addres                                                                      | ss rilevato                                                             |
| Il dispositivo rimarrà in<br>giorni, da quella data ri<br>quando l'intelligenza | fase di ascolto per 7<br>iceveral una notifica<br>artificiale è attiva. |
|                                                                                 |                                                                         |
|                                                                                 |                                                                         |
|                                                                                 |                                                                         |
| 1                                                                               |                                                                         |

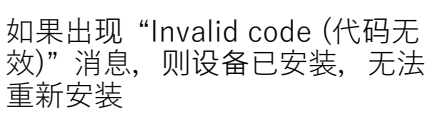

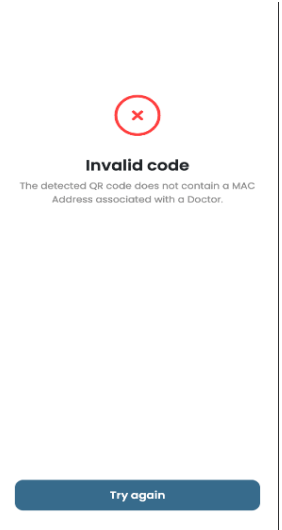

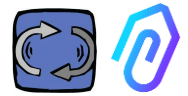

#### Come installarlo

Prepara il tuo Doctor per l'installazione. Assicuratevi che il tuo dispositivo sia collegato alla rete di internet.

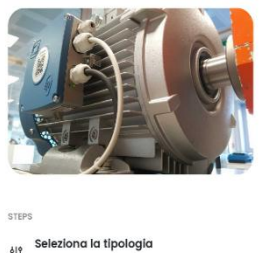

seleziona la tipologia Indica la tipologia di macchinario a cui collegarti.

🕤 Verifica la connessione

Connetti il Doctor alla rete e verifica che invi dati.

A Rinomina la scheda per riconosceria in futura.

Geolocalizza
Inserisci la posizione sulla mappa del Doctor.

# 配置新的 DOCTOR 4.0 后,应用 程序会显示安装步骤

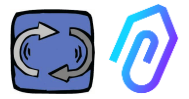

门户进行通信,必须将 DOCTOR 4.0 连接到公司网络, (如出现通 信问题, 另见第 10.1.7 小节 配置 网络), 再通过这个网络连接到互 联网,

1. 为了与应用程序和 FERMAI 如果已建立连接,它将开始记录和 记忆检测到的数据,并在屏幕上显 示它们

Avanti

|                                                                                                    | $\bigcirc$                                                                                                    |
|----------------------------------------------------------------------------------------------------|----------------------------------------------------------------------------------------------------|
| Collega doctor alla rete<br>Il dispositivo rimarrà in fase di ascolto per 7<br>giorni, da quella data riceverai una notifica<br>quando l'intelligenza artificiale è attiva. | <b>Dati ricevuti</b><br>Il dispositivo rimarrà in fase di ascolto per 7<br>giorni, da quella data riceverai una notifica<br>quando l'intelligenza artificiale è attiva. |
|                                                                                                    | Temperatura<br>10°<br>Vibrazione<br>xxx                                                                                                    |
|                                                                                                    | Suono<br>XXX                                                                                                    |
| Avanti                                                                                                    | Suono<br>XXX                                                                                                    |

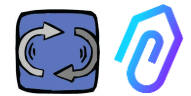

2. 选择用途; -用在**电机**上;

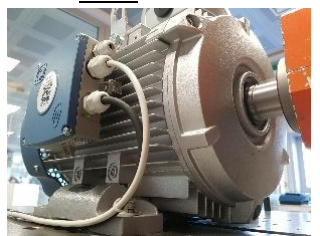

-用在机械**減速機**上(这将排除人 工智能的磁通量数据)

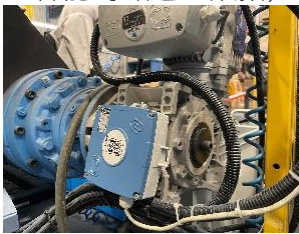

#### 3. 给这个 DOCTOR 4.0 监测仪 命名

| Seleziona tipologia<br>Seleziona il tipo di macchinario su cui vuol<br>montare il tuo Doctor. |                                                                 |  |
|-----------------------------------------------------------------------------------------------|-----------------------------------------------------------------|--|
| 53                                                                                            | Motore<br>Se installato su motori,<br>compressori, ventilatori. |  |
|                                                                                               | Riduttore<br>Se installato su riduttori<br>meccanici.           |  |
|                                                                                               |                                                                 |  |
|                                                                                               | Avanti                                                          |  |

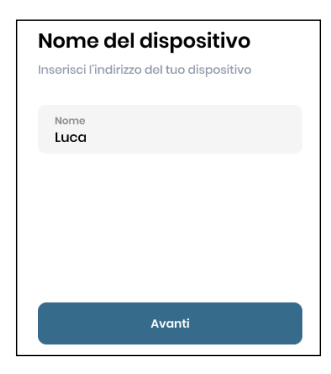

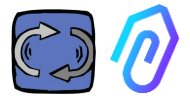

4. 应用程序通过谷歌地图自动识别 DOCTOR 4.0 位置,也可以手动输入位置。

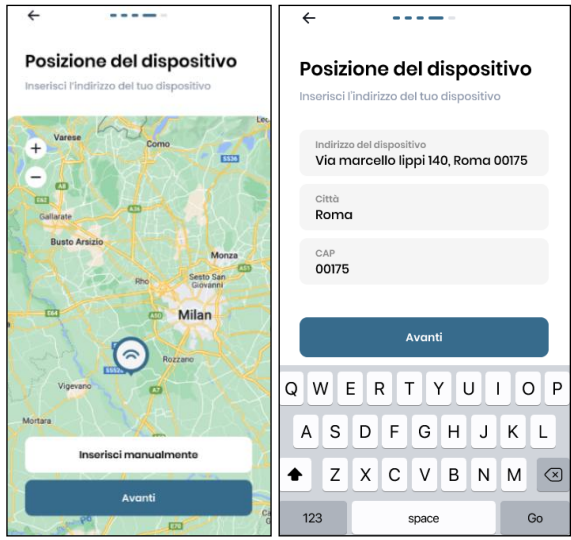

5. 插入照片。您可以插入 DOCTOR 4.0 设备或应用该设备的机器的照片。它用于促进 DOCTOR 4.0 安装列表上的视觉识别

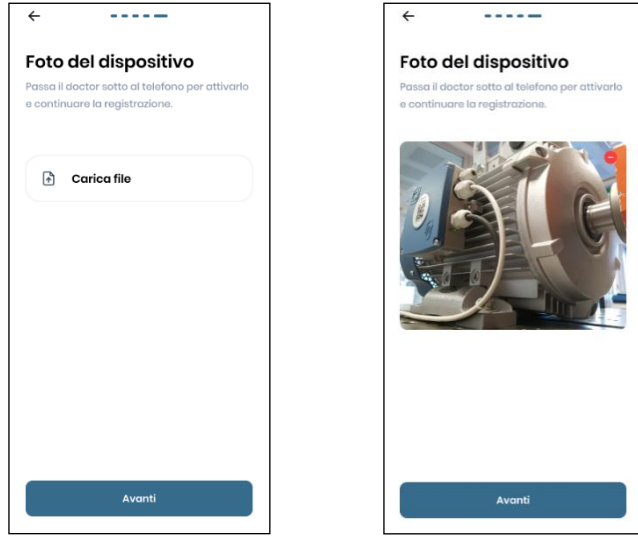

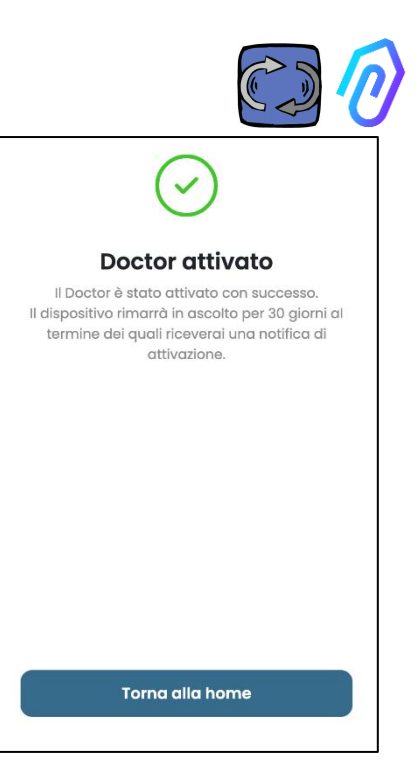

完成所有步骤后,将显示消息"Doctor activated (已激活)"。 至此,DOCTOR 4.0 已经准备就绪,但 处于"machine learning (机器学习)"模 式一个月。 一个月后,它将收到激活人工智能和计 算的"AI"警报的設定值。

注: DOCTOR 4.0 只能从应用程序添加和激活。不能从网站上做到这一点。
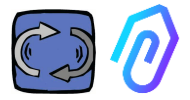

### 10. 功能

配置 DOCTOR 4.0 后,可从站点 https://doctor.fermai.it/ 访问门户。

或者,您也可以从 Fermai 网站 <u>https://fermai.it/login</u>进入,然后点击 "Customer area (客户专区)"

|         | Home DOCTOR 4.0 Prices Contact us | Customer area  | D Buy |
|---------|-----------------------------------|----------------|-------|
| 登錄, 並點擊 | "Go to the portal (進入門戶)"         |                |       |
| FERMAL  | Home DOCTOR 4.0 Prices Contact us | Go to the port | al GC |

### Doctors

- 1. 在地图上查看和定位,查看所有已激活的 DOCTOR 4.0;
- 2. 查看每日工作时间和机器运行总时间;

 查看 Modbus 连接的设备(例如:VFD 变频器或压力传感器等)和内 置设备(磁通量、温度、振动、声音)的参数;

4. 显示每个 DOCTOR 4.0 的状态(在线机器工作、在线机器不工作、离线、报警);

- 5. 报警通信管理;
- 6. 维护管理:根据实际工作时间计划并记录维护;
- 7. 为每个 Modbus 连接的设备选择最多 5 个参数;
- 8. 查看 AI 的自动报警设定值;
- 9. 手动建立报警设定值;
- 10. 遥控
- 11. 整合

### O) Users

用户管理

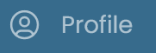

配置文件管理

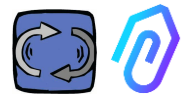

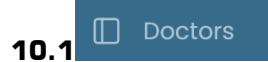

### 10.1.1 查看和定位 DOCTOR 监测仪

通过单击"Doctors",可以查看地图,其中显示了DOCTOR 4.0所在的位置,便于识别它们。

| FERMAI           | Doctors                                                                                                    |                                                           |                   |                    |
|------------------|----------------------------------------------------------------------------------------------------|-----------------------------------------------------------|-------------------|--------------------|
| Gluseppe Consini |                                                                                                    | $\mathbb{Q}_{\mathbb{Q}_{n}}$ . Search for a device or lo | cation            |                    |
|                  |                                                                                                    | Nome                                                      | MAC Address       | Stotus             |
|                  |                                                                                                    | Nimk test2                                                | E8:E8:18:01:EF:68 | ٠                  |
|                  |                                                                                                    | Prova Vedrai                                              | 00:60:35:32:C3:BF | 0                  |
|                  |                                                                                                    | TEST NLMK                                                 | E8:E8:18:00:F0:80 | 0                  |
| D Doctors        |                                                                                                    | 9 novembre                                                | 00:60:35:32:C7:32 |                    |
|                  |                                                                                                    | Test AGS                                                  | 00:60:35:20:00:00 | 0                  |
|                  |                                                                                                    | Test modbus                                               | 00:60:35:32:C2:C4 | 0                  |
|                  |                                                                                                    | Pressa incarcassatrice                                    | 00:60:35:32:C2:AB | 0                  |
|                  |                                                                                                    | Zato compressore                                          | 00:60:35:32:D4:32 | •                  |
|                  |                                                                                                    | Nastro verniciatura                                       | 00:60:35:32:89:A8 | •                  |
|                  |                                                                                                    | Finelinea box                                             | 00:60:35:32:C7:41 | •                  |
|                  | and the second of the second second s | Zato riserva                                              | 00:60:35:32:C2:BD | 0                  |
|                  |                                                                                                    | Aspiratore verniciatura                                   | 00:60:35:32:89:A0 | •                  |
|                  |                                                                                                    | Sala prove                                                | 00:60:35:32:C2:C1 | •                  |
|                  |                                                                                                    | Aspiratore marcatrice                                     | 00:60:35:32:C2:CA | •                  |
|                  | Excession de la section de la section de la se                                                                                                    |                                                           |                   |                    |
|                  | A - Control as Reconstraine                                                                                                    |                                                           |                   | 021 a Farmei a r l |

通过放大功能,您可以更详细地查看所有已安装的 DOCTOR 4.0。也可以指定一个地理位置来搜索某个地方的所有 DOCTOR。

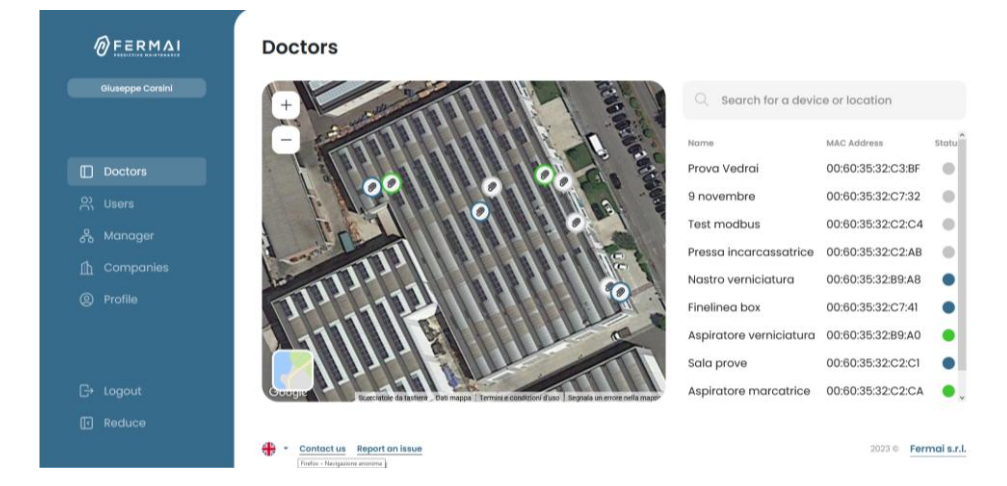

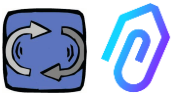

旁边(对于电脑桌面版本)或下方(对于移动版本)是地图上显示的 DOCTOR 4.0 设备列表。通过在地图中向前/向后缩放,设备列表也会被 修改, 仅显示地图中标识到的设备。 设备列表显示 DOCTOR 4.0 的名称(之前在配置阶段已命名)、其 MAC 地址(打印在 DOCTOR 4.0 机壳上盖的地址,但只能在电脑桌面 版本中查看)及其当前状态。

| Q Search for a device or local | Q Search for a device or location |        |  |  |  |
|--------------------------------|-----------------------------------|--------|--|--|--|
| Name                           | MAC Address                       | Status |  |  |  |
| Prova Vedrai                   | 00:60:35:32:C3:BF                 | •      |  |  |  |
| 9 novembre                     | 00:60:35:32:C7:32                 | •      |  |  |  |
| Test modbus                    | 00:60:35:32:C2:C4                 | •      |  |  |  |
| Pressa incarcassatrice         | 00:60:35:32:C2:AB                 | •      |  |  |  |
| Nastro verniciatura            | 00:60:35:32:B9:A8                 | •      |  |  |  |
| Finelinea box                  | 00:60:35:32:C7:41                 | •      |  |  |  |
| Aspiratore verniciatura        | 00:60:35:32:B9:A0                 | •      |  |  |  |
| Sala prove                     | 00:60:35:32:C2:C1                 | •      |  |  |  |
| Aspiratore marcatrice          | 00:60:35:32:C2:CA                 | •      |  |  |  |
| 状态用 4 种不同的颜色表示:<br>● 绿: 设备已开机  |                                   |        |  |  |  |

● 红: 设备处于报警状态

- 蓝: 设备已关闭,但还连接 DOCTOR 4.0
- DOCTOR 4.0 已下线 ● 灰:

可以在每个DOCTOR 4.0的设置中手动修改位置(见修改段落 ር ዲ 🙋 🐵 🕽

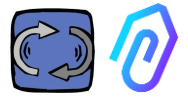

# 从DOCTORs 4.0列表中,可以选择要查看其数据的人,您可以看到正在收集的数据的概况,或者

| ØFERMAL          | ÷                                                | \$\$ \$ \$ \$                                                  |
|------------------|--------------------------------------------------|----------------------------------------------------------------|
| Giuseppe Corsini | Sala prove                                       | • NOT WORKING TOTAL HOLDER ACTIVE SACE<br>00:00:00 1295h 392gg |
|                  | ② Overview № 10 seconds. ~                       |                                                                |
|                  | Flux     Flux     O.28 mWb     Sound     41.8 db | Temperature 33.3 °C                                            |
|                  | d) sound                                         |                                                                |
|                  | 8 Temperature                                    |                                                                |
|                  | + Vibration                                      |                                                                |
|                  | دی investor 1<br>Notation 0.69 g                 |                                                                |
|                  |                                                  |                                                                |
|                  |                                                  |                                                                |
|                  |                                                  |                                                                |

### 随时间推移,每个参数收集到的数据的详细信息

| ØFERMAL          | ← □ \$ \$ \$ \$ \$ \$ \$ \$ \$ \$ \$ \$ \$ \$ \$ \$ \$ \$                                                                                                    |
|------------------|----------------------------------------------------------------------------------------------------|
| Giuseppe Consini | Aspiratore marcatrice 00:25:01 1489h 1gg                                                                                                    |
|                  | ⊘ Overview         Flux         g5 compare         12/06/2023         →         12/06/2023                                                                                                    |
|                  |                                                                                                    |
|                  | → Vibration + visco + visco + vis |
|                  | invetter ND     tennet     tennet     tennet     tennet     tennet                                                                                                    |
|                  | 1 0077<br>1 00501                                                                                                    |
|                  | 180000<br>0000 0100 1200 1200 1200 0400 0500 0700 0800 0700 1200 1200 1200 1200 1200 1200 12                                                                                                    |
|                  | 1_ show starm thresholds                                                                                                    |

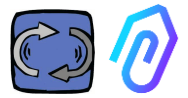

### 10.1.2. 工作时间和总时间

虽然没有直接连接到机器电源,但由于与磁通量和振动数据相关联的算法,DOCTOR 4.0能够识别机器何时打开或关闭,从而计算运行小时数。这对于维护计划非常有用(见维护段落♀ <>> </>

### 这是个例子,当您在门户网站选择了任一个 DOCTOR 4.0 设备,您可以 在屏幕顶部看到以下:

| • WORK<br>00:19:      | (ING N<br>14     | AACHINE TOTAL HOURS                   | DOCTOR ACTIVE S             | 99           |
|-----------------------|------------------|---------------------------------------|-----------------------------|--------------|
| • WORKING<br>00:19:14 | 这是当<br>以 HI      | 当天从 00:00 я<br>H:MM:SS 为              | 点开始,开启设<br>单位               | と备的时间,       |
|                       | 若设备              | 备还没有开过,<br>它会显示:                      | • NOT WORKING<br>00:00:00   |              |
| MACHINE TOTAL HOURS   | 这是ù<br>(=<br>小时数 | 设备自安装以来的<br>自 DOCTOR 4.0<br>数 + 可以手动输 | 的总运行时间<br>在机器上激活<br>i入的初始工作 | 以来计算的<br>时间) |
| DOCTOR ACTIVE SINCE   | 是自               | DOCTOR 4.0 激                          | 过活以来的天数                     |              |

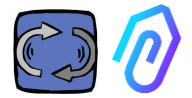

### 10.1.3. 查看检测到的参数

Vibration

1g

一次(这也是它可以"智能"的原因),并且无法更改。

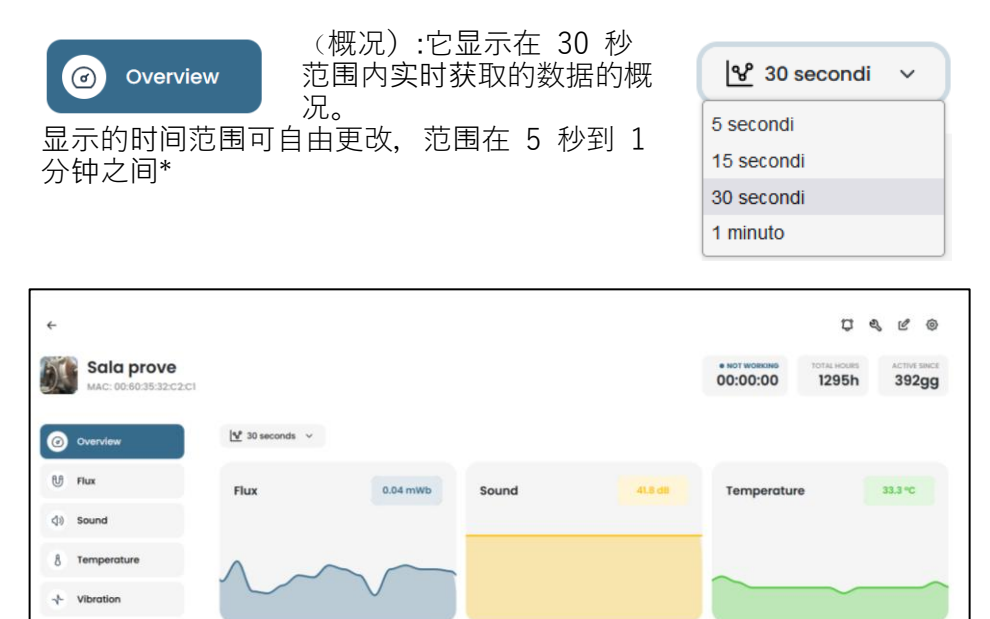

\*注:DOCTOR 4.0 的"日志速率"(向门户发送数据的频率)仍然设置为每秒发送

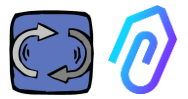

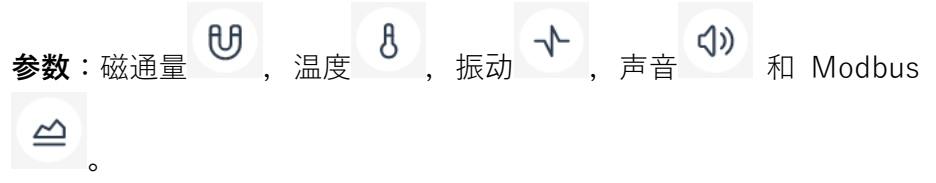

对于每一个参数,都显示了所获取数据的图形。它们显示在从当天的 00 :00 到该精确时刻的时间段内。

| Finelinea bo   | <b>)X</b><br>7:41 |                   |               |              |                |             | 04:56:36                            | 303h         | attivo da<br>3gg |
|----------------|-------------------|-------------------|---------------|--------------|----------------|-------------|-------------------------------------|--------------|------------------|
| Panoramica     | Flusso            |                   |               |              | 6              | 🖄 Confronta | 18/05/2023                          | → 18/0       | 5/2023           |
| Pidsao         | 0.741704          |                   |               |              |                |             |                                     |              | <b>Q</b> (7) ∰ ≡ |
| 8 Temperatura  | 0.667533          |                   |               |              |                |             |                                     | Beger.       | N (marc) 66785   |
|                | 0.593363          |                   |               |              |                |             |                                     | -            |                  |
| -1- Vibrazione | 0.519193          |                   |               |              |                |             |                                     | Sogla der    | te (mai: 0.5375) |
|                | 0.445022          |                   |               |              |                |             |                                     |              |                  |
|                | 0.370052          |                   |               |              |                |             | 10                                  |              |                  |
|                | 0.296681          |                   |               |              |                |             | A. 1                                | 1            |                  |
|                | 0.222511          |                   |               |              | . ALA          | A A.        | IW                                  | 1            |                  |
|                | 0.148341          |                   |               |              | .AM            | MNA         |                                     | 1            |                  |
|                | 0.074170          |                   |               |              | v v            | UNT         | N                                   | UL Sogla der | ter (min 8 0634) |
|                | 0.000000          | 01.00 03.00 03    | 00 0400 050   | n nc nn n71  | N 00.00 00.00  | 15.00 11.00 | 12.00 12.00 14.00                   | 15.00 15.00  |                  |
|                | 00.90             | 01.00 02.00 03    | 00 04:00 05:1 | ro 95.00 07) | 10 06.00 09.00 | 10.00 11.00 | 12.00 13.90 14.00                   | 15.00 16.00  | 17.00 18.00      |
|                | t_ Nascond        | li soglie allarme |               |              |                |             | Scegli sogle alarme<br>Al 💽 Manuali | C Reimpo     | osta soglie      |

通过单击其中一个参数,将显示一个图表,显示当天记录的数据。.

# 如果有警报,每个警报也都显示 在图表上

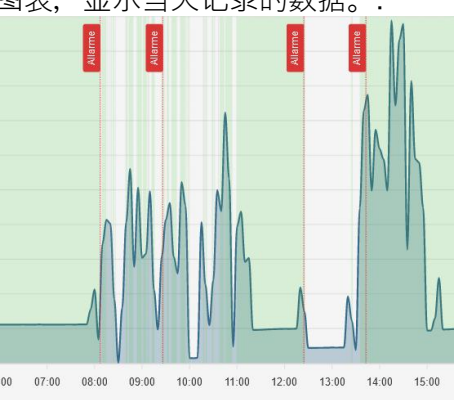

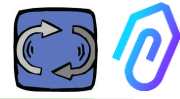

通过点击"show alarm thresholds(显示警报设定值 "),

#### 1... Mostra soglie allarme

将显示AI警报设定值。它们代表 了通过AI机器学习计算出来的正 常状态极限值

选择"Manual (手动)",也可以 输入"手动"报警设定值。您可以 选择使用何种设定值,可以是人 工智能设置的"AI"还是用户设置 的"Manual(手动)"设定值。

| Choose alarm thresholds | <b>a</b>           |
|-------------------------|--------------------|
| AI 💽 Manuals            | C Reset thresholds |

在第一次修改设定值时,可以通 过拖动人工智能预设的Al设定值 (提高或降低)来完成,过程中 将同时显示Al和修改中的这两种 设定值。

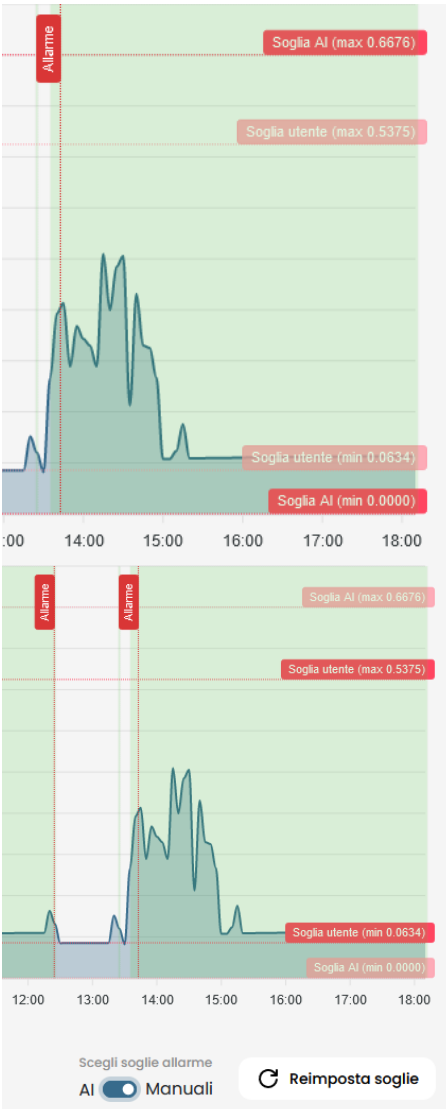

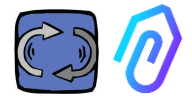

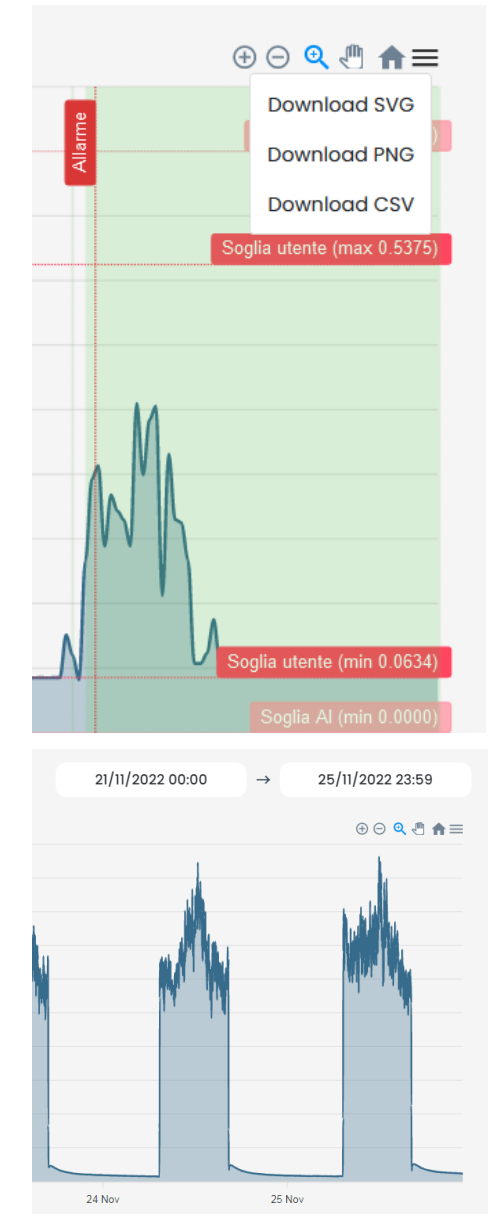

#### 所示图表的数据可以通过 ≡ 图 表右上角的小菜单下载,可以下 载成多种格式(SVG、PNG、 CSV)。

也可以选择要显示数据的时间段

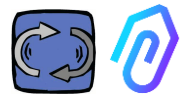

### 您还可以比较两个周期,如下例所示。

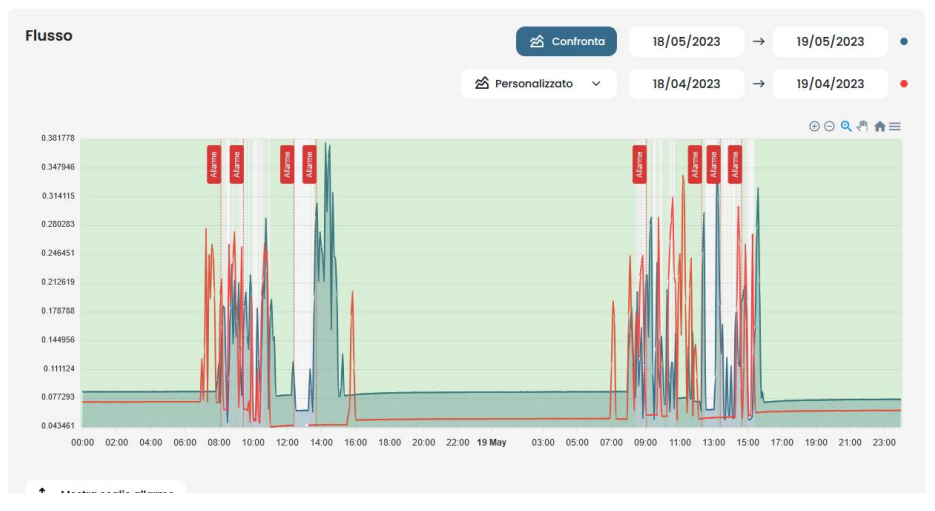

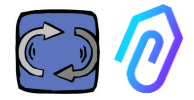

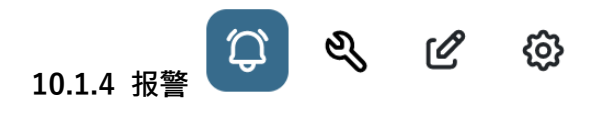

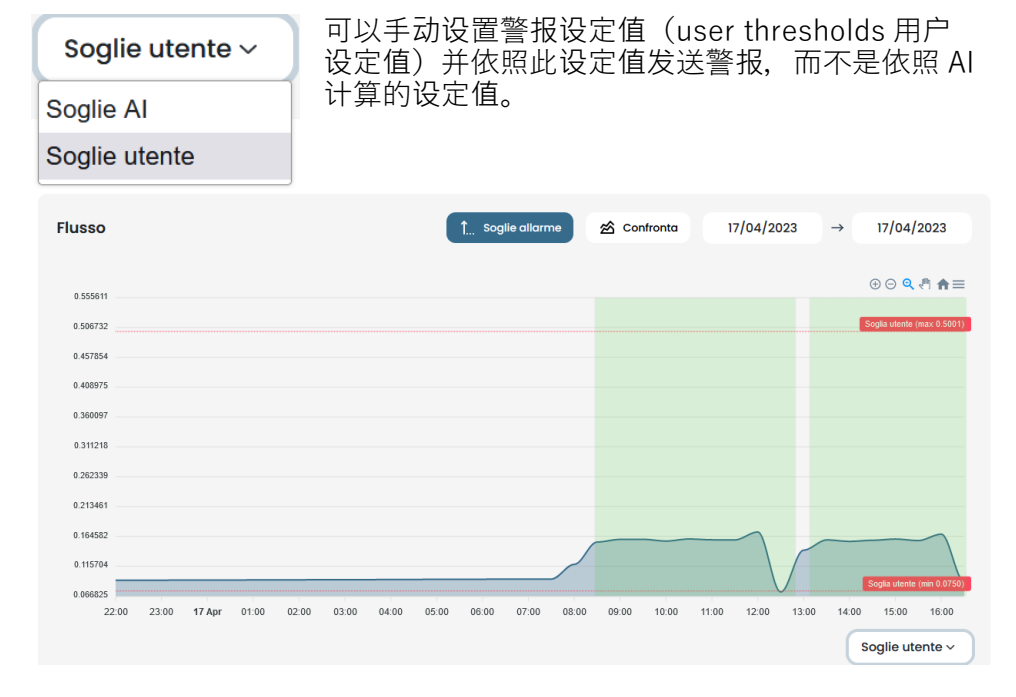

当平台在初始的自学阶段(大约一个月)收集数据有异常的时候;或者当 使用者对于设备的正确运行状况的了解,比每个传感器收集的数据更精确 时,手动的设定值,有可能比由 AI 计算出来的设定值,更适用于实际监 测。

还可以设置最小报警设定值(最低温度、最小振动等)。

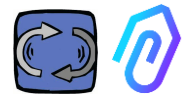

通过单击顶部的铃铛图标,您可以查看当前和过去的警报 当超过警报设定值时,将出现警报状态。 DOCTOR 4.0 中正在发生警报状态时,会出现红色警示,

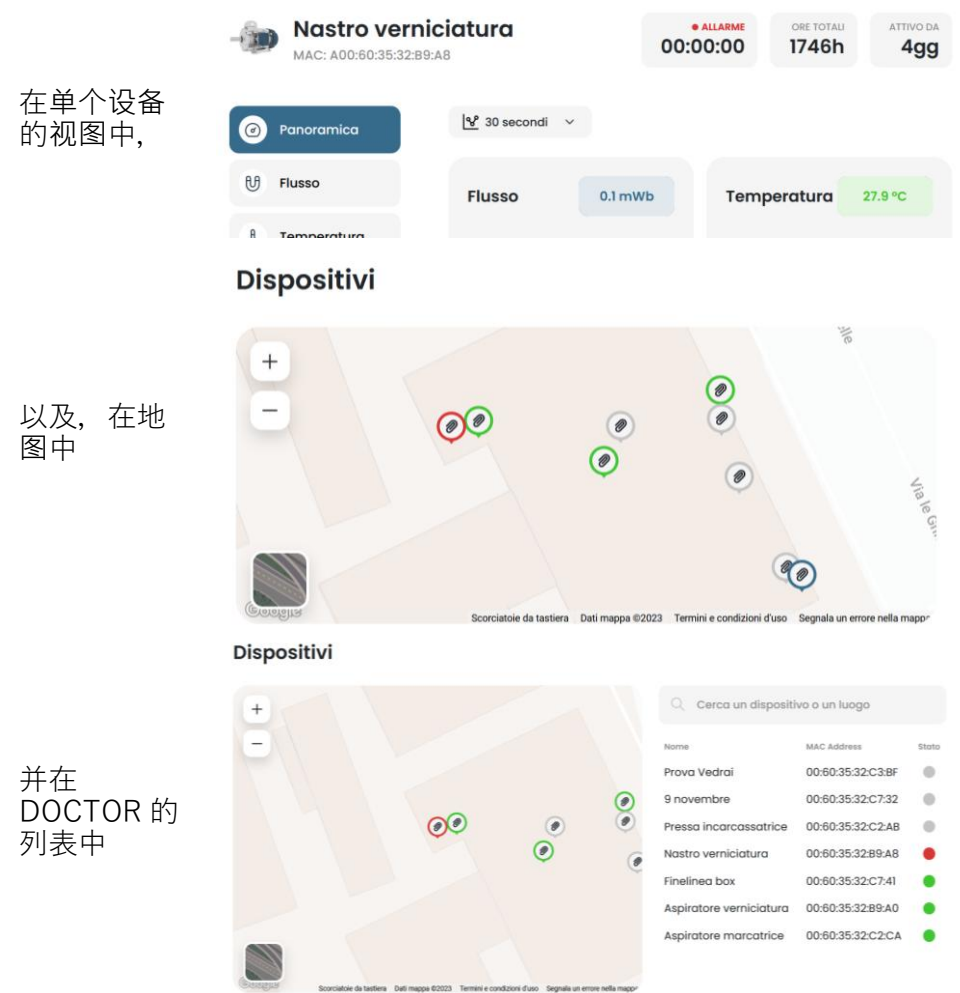

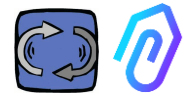

### 报警日志显示:

- 设备名称;
- •报警类型;
- 记录数值;
- 事件发生的日期和时间;
- 警报状态;

| ←<br><b>Fineline</b><br>MAC: 00:60:35 | <b>a box</b><br>32:c7:41 |            | • NOT WORKING<br>00:00:00 | MACHINE TOTAL HOURS | Doctor Active Since<br>422gg    |
|---------------------------------------|--------------------------|------------|---------------------------|---------------------|---------------------------------|
| (a) Overview                          | Past alarms              |            |                           |                     | ${\bf L}$ Notification settings |
| 🕑 Flux                                | Sensor                   | Value      | Date and time             | Status              | Actions                         |
|                                       | 8 Temperature            | 36.6026 °C | 7/7/2023, 09:00:0         | 16 To be veri       | lied 🗸 🗙                        |
| 8 Temperature                         | 8 Temperature            | 35.5342 °C | 7/7/2023, 08:24:2         | 5 To be veri        | ried 🗸 🔀                        |
| √- Vibration                          | U Flux                   | 0.0583 mWb | 7/7/2023, 07:54:2         | 5 Verified          |                                 |
|                                       | 8 Temperature            | 38.7868 °C | 6/7/2023, 15:50:0         | 6 To be veri        | Ned 🗸 🗙                         |
|                                       | 8 Temperature            | 31.4057 °C | 6/7/2023, 01:55:11        | Verified            |                                 |
|                                       | 8 Temperature            | 31.4371 °C | 6/7/2023, 01:25:11        | Verified            |                                 |
|                                       | 8 Temperature            | 31.5086 °C | 6/7/2023, 00:55:1         | Verified            |                                 |

当 Status(状态)显示为 "To be verified (待验证)"时, 借助两个侧键, 可以确认警报是否正确。

发生警报时, 门户平台会向您注册的电子邮件邮箱发送消息。

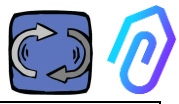

在警报日志页面中,可以管理每种类型的警报需不需要通知使用者。要使 用此功能,请单击 Notification settings (通知设置)

## ${\ensuremath{\bigwedge_{\ensuremath{\ensuremath{\ensuremath{\bigwedge_{\ensuremath{\ensuremath{\naum{\ansuremath{\ensuremath{\ensuremath{\ensuremath{\en$

### 然后,按照以下示例进行选择

| ÷           |                                             |                       |                                              |                                        | 1                                 | <b>) &amp; c</b> @                            |
|-------------|---------------------------------------------|-----------------------|----------------------------------------------|----------------------------------------|-----------------------------------|-----------------------------------------------|
|             | <b>piratore vern</b><br>: 00:60:35:32:89:40 | iciatura              | • NOT WOR<br>00:00:                          | KING MACHIN                            | E TOTAL HOURS                     | DOCTOR ACTIVE SING                            |
| (d) Overvie | ew ← 1                                      | Notification          | settings                                     |                                        |                                   | ✓ Sav                                         |
| U Flux      |                                             | Enable alarm notific  | ations                                       |                                        |                                   |                                               |
| <]ා) Sound  |                                             | Area Mana<br>areamana | ger Tester<br>ger@motive.it tester@motive.it | Giuseppe Corsini<br>gcorsini@motive.it | Giorgio Bosio<br>gbosio@motive.it | <b>Demo Fermai</b><br>demo <i>@</i> fermai.it |
|             |                                             |                       |                                              |                                        |                                   |                                               |
| A Temper    | Tempe                                       | rature                |                                              |                                        |                                   |                                               |
| 8 Tempere   | ature<br>Vibratio                           | n                     |                                              |                                        |                                   |                                               |
| 8 Tempero   | on Flux                                     | nature                |                                              |                                        |                                   |                                               |

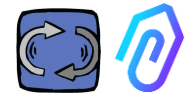

| 10.3 | 1.5 维护                               | Ç 🔍 C 🕸                                                             |                                      |                                                                             |   |
|------|--------------------------------------|---------------------------------------------------------------------|--------------------------------------|-----------------------------------------------------------------------------|---|
| 51   | Sala prove<br>MAC: 00:60:35:32:C2:C1 |                                                                     |                                      | • нот workine маснике тотац ношев остоя астиче висс<br>00:00:00 1304h 394gg |   |
| ۲    | Overview                             | Maintenance                                                         |                                      | 😫 Schedule 🛛 + Record                                                       |   |
| U    | Flux                                 | Planned<br>No planned maintenance for this device                   |                                      |                                                                             |   |
| 40   | Sound                                | Performed                                                           |                                      | < 2023                                                                      | > |
| 8    | Temperature                          | January<br>No maintenance performed                                 | February<br>No maintenance performed | March<br>No maintenance performed                                           |   |
|      | Inverter 1<br>Medbus 1               | April<br>Ingrosoggio cuscinetto<br>12/4/2023, 08:33-42<br>Iosi3.201 | May<br>No maintenance performed      | June<br>No mointenance performed                                            |   |
|      |                                      | July<br>No maintenance performed                                    | August<br>No maintenance performed   | September<br>No maintenance performed                                       |   |
|      |                                      | October<br>No maintenance performed                                 | November<br>No maintenance performed | December<br>No maintenance performed.                                       |   |

预测性维护是一种进化,但预防性维护不应被忽视。人工智能的数据越多,就越能检测到操作异常,但与此同时,最好也遵循机器制造商的手册。 DOCTOR 4.0 计算运行时间,它的门户平台可以告诉您,什么时候该进行 必要的预防性维护,这比任何时程计划都要好。

DOCTOR 4.0 可以让您管理维护登记。例如,可以为机械减速机计划换油。使用 DOCTOR 4.0 进行此选项的主要优点,是自动计算机器的工作时间。事实上,DOCTOR 4.0 能够从其流量和振动的监测中了解机器何时工作,并计算工作时间。

点击位于屏幕顶部的维护 🕓 按钮,将打开专用于维护的页面。

然后可以订定维护计划,或记录已完成的维护作业。

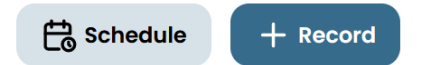

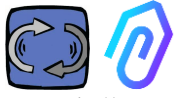

通过选择"Schedule (计划)",可以选择机器工作多少小时后,重复维 <u></u>.

| ¢   | Sala prove<br>MAC: 00:60:35:32:C2:C1 |                                                                                            |                                  |                                | ů      | NOT WORKING<br>0:00:00  | MACHINE TOTAL HOURS | C C C C C C C C C C C C C C C C C C C |
|-----|--------------------------------------|--------------------------------------------------------------------------------------------|----------------------------------|--------------------------------|--------|-------------------------|---------------------|---------------------------------------|
| ۲   | Overview                             | ← Registra manu                                                                            | tenzione                         |                                |        |                         |                     |                                       |
| U   | Flux                                 | Intervention                                                                               |                                  |                                |        |                         |                     |                                       |
| (۵) | Sound                                | Schedule between (work hour                                                                | s)                               | Total working hours<br>1304.52 |        |                         |                     |                                       |
| 8   | Temperature                          | Instructions                                                                               |                                  |                                |        |                         |                     |                                       |
| *   | Vibration                            |                                                                                            |                                  |                                |        |                         |                     |                                       |
| 4   | Inverter 1<br>Modbus 1               |                                                                                            |                                  |                                |        |                         |                     |                                       |
|     |                                      |                                                                                            |                                  |                                |        |                         |                     |                                       |
|     |                                      |                                                                                            |                                  |                                |        | A                       |                     |                                       |
|     |                                      | Schedule repetition<br>If selected, upon completion of<br>ofter the specified number of he | this maintenance a new or<br>sum | will be created                |        |                         |                     |                                       |
|     |                                      | Save                                                                                       |                                  |                                |        |                         |                     |                                       |
| 要证  | 已录已完成的                               | 的维护作业, ì                                                                                   | 青点击                              | + Record                       | a) (۱۲ | ]录)                     |                     |                                       |
|     |                                      |                                                                                            | Titolo inter                     | vento 1                        |        |                         |                     |                                       |
| 1.  | 为维护作业                                | /命名(如"                                                                                     | Data e ora in<br>01/12/2022      | tervento 2<br>12:29            |        | Ore di lavoro<br>622.80 | ° <mark>3</mark>    |                                       |
| 2.  | 知承冉 周<br>備<br>御<br>御                 | が)<br>2日期和时                                                                                | Descrizione                      | e intervento                   |        |                         |                     |                                       |
| 3.  | 问<br>机器在维护<br>作了多少小                  | <sup>5</sup> 作业前工<br>\时(自动                                                                 |                                  |                                |        |                         |                     |                                       |

Salva

5

- 4. 维护作业的描述;
   5. 保存数据

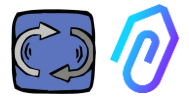

# 10.1.6 编辑 🗘 🔍 🖉 🕆

在本节功能中,可以对 DOCTOR 4.0 进行更改,包括:

- 机器名称,
- 类型,
- 初始工作时间, 对应于激活 DOCTOR 4.0 之前机器已经工作的时间。 从激活开始的工作时间, 将被添加到DOCTOR 4.0计算的总工作时间中。

还会显示地图, 让您查看每个 DOCTOR 4.0 的位置, 并提供其坐标。在本节功能中, 通过拖动DOCTOR 4.0图标, 可以在地图上重新定位它的位置。

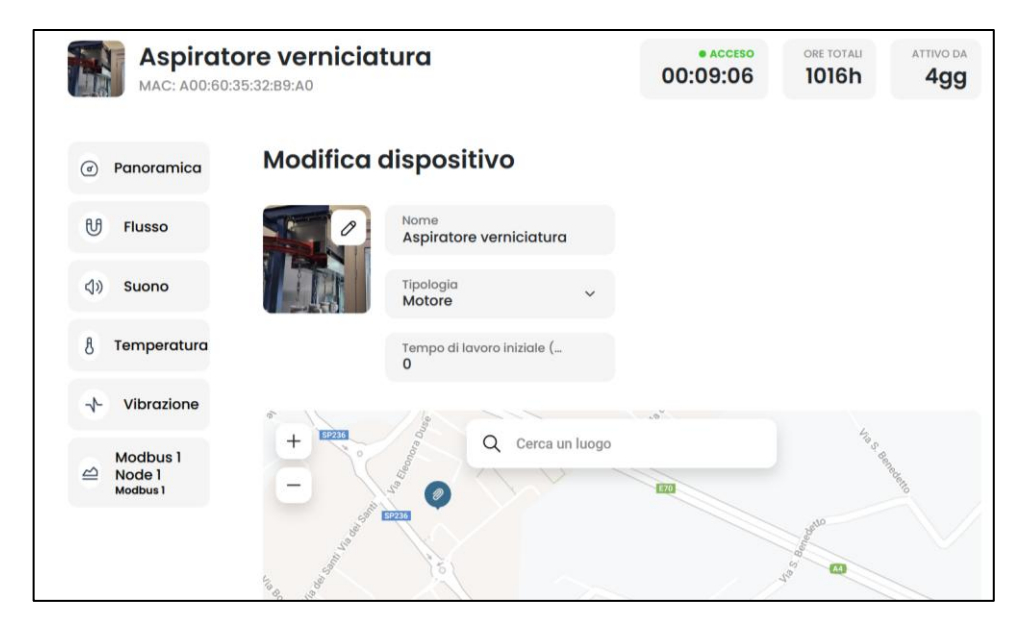

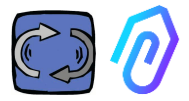

# 10.1.7 配置 〇 〇 〇 〇

每个 DOCTOR 4.0, 您都可以配置: **Modbus, MQTT, Net(网络), Serial( 串行)** 

• Modbus. 此功能使每个 DOCTOR 4.0 可扩展使用外部传感器和 变频驱动器。

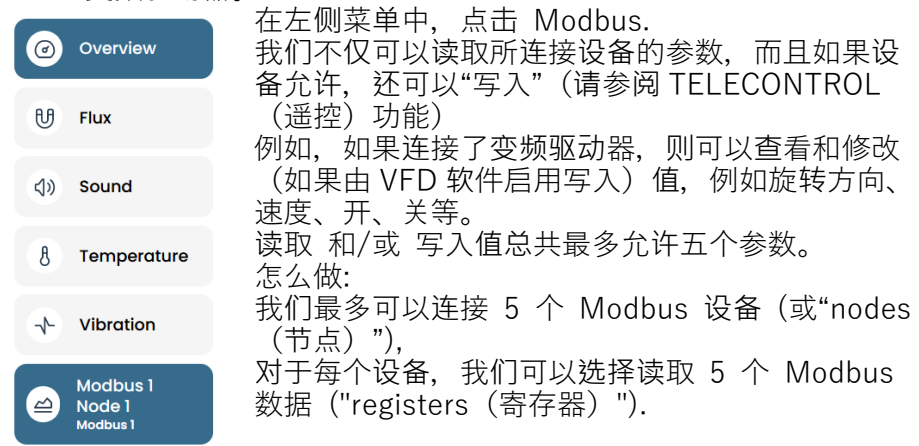

### 连接到 DOCTOR 4.0 的设备示例(在本例中为变频驱动器):

| Aspiratore mare             | catrice      |         |               | 000                                       | 00:00 | MACHINE TOTAL HOURS | DOCTOR ACTIVE SINCE |
|-----------------------------|--------------|---------|---------------|-------------------------------------------|-------|---------------------|---------------------|
| Overview                    | Inverter NEO |         |               |                                           |       |                     |                     |
| 🖽 Flux                      |              |         |               |                                           |       |                     |                     |
| 8 Temperature               | Turning on   | 0       | Deceleration  | 0 secondi                                 | Speed |                     | 3000 rpm            |
| + Vibration                 |              |         |               |                                           |       |                     |                     |
| Inverter NEO<br>Modbus 1    |              |         |               |                                           |       |                     |                     |
| Modbus 2 Node 1<br>Modbus 2 | Turn on      |         |               | Send                                      |       |                     | Card a              |
|                             |              |         |               | _                                         |       |                     |                     |
|                             | Power        | 30 Watt | Accelerazione | 38 secondi                                |       |                     |                     |
|                             |              |         |               |                                           |       |                     |                     |
|                             |              |         |               | $ \  \  \  \  \  \  \  \  \  \  \  \  \ $ |       |                     |                     |
|                             |              |         |               | - Send                                    |       |                     |                     |

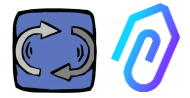

请依照以下步骤:

点击配置图标 🇘 🔌 🖉 💿

在本节功能中,可以设置要控制的节点(连接的设备)和每个设备的参数 所有设备都显示在 Modbus 窗格中。开启的设备由标记为Active(活动 的)绿灯指示。要激活一个新节点,只需单击 Update(更新)即可打开 "inactive(非活动的)"节点。

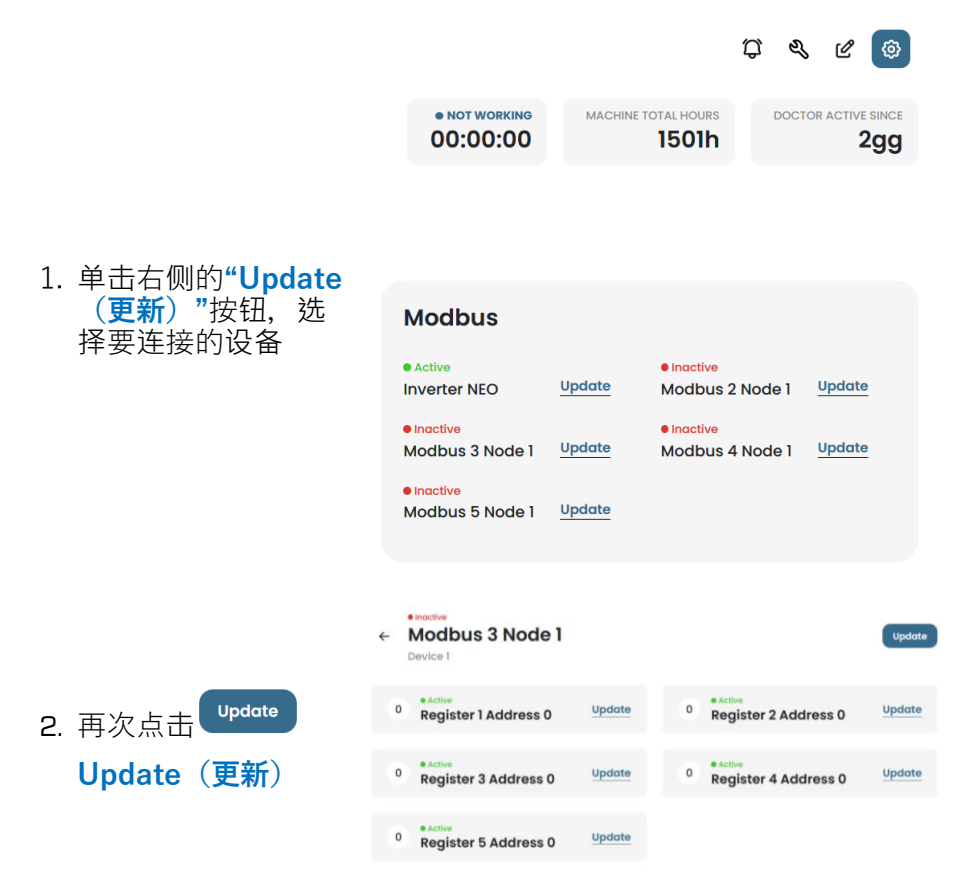

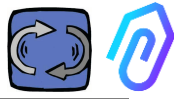

 3. 给设备起一个名字( 例如:inverter NANO fan (NANO变频控制器 风扇))

4. Activate(激活) 5. 点击Update(更新)

|   |                     | Device settin | gs     | × 98960 |
|---|---------------------|---------------|--------|---------|
|   | Name<br>Modbus 2 No | de 1          |        |         |
| ۲ | ID device<br>1      | C             | Active | 1       |
| U |                     | Update        |        |         |
| 8 |                     |               |        |         |

设备 ID 是一个要分配给连接到 DOCTOR 4.0 的外部设备的 Modbus 通道的编号(例如外部传感器或变频器) · 以便将其配对。例如, 如果您想连接新的外部设备 ♀ ♀ ♀ ♀ · 恋需要通过点击配 置图标来访问配置 · 并选择一个 Modbus 通道(在这个例子中 · 点 击 Modbus5 Node 1 上的编号 5)。您将在此找到自己:

|    | MAC: D8:80:39:DE:1                | 2:21       |   |                                    |        |   | 00.00.00                      | 107011 |   |
|----|-----------------------------------|------------|---|------------------------------------|--------|---|-------------------------------|--------|---|
| ۲  | Overview                          |            | ÷ | Modbus 5 Node 1                    |        |   |                               |        |   |
| U  | Flux                              | 0          |   | Device 1                           |        |   |                               |        |   |
| (۵ | Sound                             | 0          | 0 | e Inactive<br>Register 1 Address 0 | Update | 0 | Register 2 Addre              | ss 0   | Ľ |
| 8  | Temperature                       | •          | 0 | elinoctive<br>Register 3 Address 0 | Update | 0 | Inactive     Register 4 Addre | ess 0  | U |
| ÷  | Vibration                         | •          |   |                                    |        |   |                               |        |   |
| 4  | NWF11 motor control<br>Modbus 1   | unit hydrc | 0 | Register 5 Address 0               | Update |   |                               |        |   |
| 9  | hydraulic control uni<br>Modbus 2 | t press    |   |                                    |        |   |                               |        |   |
| 0  | Video surveillance                |            |   |                                    |        |   |                               |        |   |

|           | Asp <sup>2</sup> |                      | **       |    | × 1 |
|-----------|------------------|----------------------|----------|----|-----|
|           |                  |                      | 设备设置     |    |     |
| 占土"修改", 顺 | ④概述              | 名<br>Modbus 1 Node 1 |          |    |     |
| 出现此窗口     | し 磁通量            | 设备ID<br>】            | ()<br>() | 激活 |     |
|           | (1)) 声音          |                      |          |    |     |
|           | 8 温度             |                      | 更新       |    |     |
| I         | ~ 振动             | U                    |          |    |     |

在这里,您可以在"ID设备"字段中选择任何数字,不一定是连续的,它应该对应于您还需要输入到外部设备Modbus代码中的Modbus地址,以便将它们配对。 所以,例如,您选择数字7并激活它

| Giuseppe Corsini<br>Motive | Asp <sup>1</sup>                                                                                                    | × 24 |
|----------------------------|----------------------------------------------------------------------------------------------------|------|
|                            | 设备设置                                                                                                    |      |
| ☐ DOCTOR 监测仪               | ④ 概述 名                                                                                                    |      |
| ○ 使用者 ③                    | Modbus 1 Node 1                                                                                                    |      |
| る 管理者                      | ● U 磁通量<br>268□ ① ② 激活                                                                                                    |      |
| <u>小</u> 公司                | (1) 声音                                                                                                    |      |
| ② 概况                       |                                                                                                    |      |
|                            | 8 温度 更新                                                                                                    |      |
| G→ 注销                      | ▶ 振动 ①                                                                                                    |      |
| 现在,点土"修改"                  | Pressa incarcassatrice                                                                                                    |      |
| 现11, 点山<br>并且您将看到它已经变      | Overview     Overview     Coverview     Coverview          |      |
| 为活动状态                      | Device 7                                                                                                    |      |
|                            | (1) Sound (1) Sound (1) So |      |

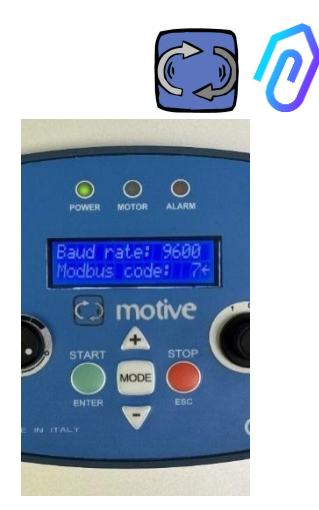

在这一点上,您需要转到要连接的外部设备,并将相同的编号(在本例中是编号7)分配给 Modbus 地址代码。在这个照片示例中,我们展示了如何在 Motive 的 NEO 变频驱动器的 WiFi 键盘上执行此操作

如果将相同的 ID 代码编号分配给多个设备,则由于冲突,阅读将不正确。

反之,如果在门户中将相同的ID代码编号分配给同一设备的多个通道代码,您可 以实现大于5的寄存器计数(例如,如果存在变频驱动器,则总共最多可以有 5x5=25个寄存器)。它将显示为这样:

|                          | <ul> <li>Overview</li> </ul>                                    | NANO 1.1<br>Device 1         |                                |                          |
|--------------------------|-----------------------------------------------------------------|------------------------------|--------------------------------|--------------------------|
|                          | 10 Hai 0                                                        | motor ploy/stop              | Velocità                       | Potenzo                  |
|                          | <ul> <li>d) Sound</li> <li>B Temperature</li> <li>D)</li> </ul> | 0                            | 120 rpm                        | o w                      |
|                          | 🕆 Vibration 🗇                                                   |                              |                                |                          |
|                          | MAND 13     Mandem 1                                            |                              | -                              |                          |
| D DOCTORN<br>St. Users O | Rpeed                                                           | Acceleratione                | Decelerazione                  | docter/menuale rotatione |
| A Monoger                | Power<br>Acceleration                                           | 5.6 s                        | 5.6 s                          |                          |
| O traffe                 | Deceleration<br>doctary/manuale rotazione                       |                              |                                |                          |
|                          | rotazione selettore ontionario                                  | (mat                         |                                | Turn sof                 |
|                          | accensione con doctor<br>spegnimento con doctor                 | rotazione selettore oraria 0 | rotazione selettore antioraria | accensione con doctor a  |
|                          | temperatura (681<br>Register 2 Address 0                        |                              |                                |                          |
|                          | Register 3 Artifices D<br>Register 4 Address D                  |                              |                                |                          |
|                          | Progistor G Address 0<br>Pregister 1 Address 0                  | Tanan                        | lanan                          | Turn An                  |
| Or Ingest                | Register 2 Address 0<br>Register 3 Address 0                    |                              | temperatura IGBT               |                          |
| D Reduce                 | Register 4 Address 0<br>Register 5 Address 0                    | spegnimento con doctor       | 27 °C                          | Register 2 Address 0 0   |

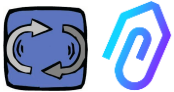

激活设备(节点)后,将显示 5 个空闲 MODBUS 位址(例如: Register 1 Address 0(寄存器 1 位址 0))。

| A COL | Aspiratore                  | marcatrice                              |        | • NOT WORKING<br>00:00:00 | MACHINE TOTAL HOURS | DOCTOR ACTIVE SINCE |
|-------|-----------------------------|-----------------------------------------|--------|---------------------------|---------------------|---------------------|
| ۲     | Overview                    | Active     Modbus 3 Node 1     Device 1 |        |                           |                     | Update              |
| U     | Flux                        | Durido (                                |        |                           |                     |                     |
| 8     | Temperature                 | 0 Register 1 Address 0                  | Update | 0 Register 2              | Address 0           | Update              |
| *     | Vibration                   | 0 Register 3 Address 0                  | Update | 0 Register 4              | Address 0           | Update              |
| 2     | Inverter NEO<br>Modbus 1    |                                         |        |                           |                     |                     |
| 9     | Modbus 2 Node 1<br>Modbus 2 | 0 Register 5 Address 0                  | Update |                           |                     |                     |
| 1     | Modbus 3 Node 1<br>Modbus 3 |                                         |        |                           |                     |                     |

点击 Update

修改

您可以打开"Change registry settings(更改寄

存器设置)"页面。

| Change registry Device 1, register 3          | settings                       |    |                 |   |  |
|-----------------------------------------------|--------------------------------|----|-----------------|---|--|
| Name<br>Velocità                              | Unit of measurement <b>rpm</b> |    | Active          |   |  |
| Reading                                       |                                |    |                 |   |  |
| Typology<br>Continuous Readin                 | Address<br>106                 | 0  | Data Rate<br>1  | ٥ |  |
| Allarms<br>Attiva il rilevamento degli allarm | ni su questo registro Modbus   |    |                 |   |  |
| Writing Enable writing                        |                                |    |                 |   |  |
| Command<br>Slider                             | Minimum<br>0                   | \$ | Maximum<br>3000 | 0 |  |
| Additional writing commands<br>Add            |                                |    |                 |   |  |

● Name (名称) 是一个自由字段(例如,您可以写开关、速度、 功率、电流、流量、压力等..)

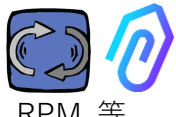

- Unit of measurement (测量单位) (例如 W、A、V、RPM 等)
- Active (活动),以激活或停用此寄存器
- **Reading (读取)** 类型,可以设置为
  - Continuous reading (连续读取)
     (例如,如果想查看电压、电流... 等参数),
  - Counter (计数) (一个渐进式数 字,例如,如果需要,您可以使用它 来显示计数传感器输入的件数),或
  - 。 ON/OFF (开/关) (如果只要知道 机器是打开或关闭,使用这种类型的 register寄存器可以立即检测,避免 AI人工智能算法的计算时间)

| Reading                        |   |
|--------------------------------|---|
| Typology<br>Continuous Reading | ~ |
| Continuous Reading             |   |
| Counter                        | c |
| ON/OFF                         |   |

读取类型选择为ON/OFF(开/关)时,将出现"Value on (值-开)"框,该 框必须设置为机器打开时,register寄存器采用的值。

| R | eading             |          |              |                      |                |    |
|---|--------------------|----------|--------------|----------------------|----------------|----|
|   | Typology<br>ON/OFF | <b>~</b> | Address<br>0 | \$<br>Data Rate<br>0 | \$<br>Value on | \$ |

- **Reading** Address(**读取**地址),是设备注册表MODBUS位址(可以在设备制造商手册的MODBUS变量表中找到)
- Multiplier (**乘数**) (默认=1)。如果在连接设备的Modbus矩阵 中,这个register寄存器的值包含一个乘数(例如:\*10),那么您可 以通过在这里输入一个减乘数(在本例中为=0.1)以便在门户平台 上查看正确的数据。
- Alarms (警报),除了DOCTOR 4.0內建的振动,噪音,磁通量和温度之外,您可能还希望能连接modbus和控制,例如,压力传感器,流量传感器或其他传感器,或者您也可能希望使用变频器检测到的电流A或吸收功率kW值,来接收进一步有用的警报。因此,Modbus检测值的图形可以显示和管理报警设定值这可以通过点击"Alarms (警报)"来激活
- Writing\* (写入\*)。当设备的此类注册表是可写时,可以从 DOCTOR 4.0的应用程序,远程控制注册表
- Update (修改),保存设置的数据

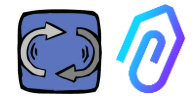

### 如果数据已正确更新,则配置更 新的消息将显示在顶部:

#### Configurazione aggiornata

La configurazione del registro è stata salvata con successo

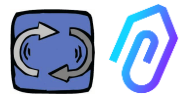

\* 如果需要设置读+写命令(read + write command) (telecontrol 遥 控),在设置了前文指示的值后,还需要:

Writing

Enable writing

- 1. Enable writing (启用写入)
- Command (命令),可以设 置3种类型的命令:Switch (开 关)、Slider(限值)、Input (输入)

| Command<br>Switch | ~ |
|-------------------|---|
| Switch            |   |
| Slider            |   |
| Input             |   |

如果命令类型为"Switch(开关)",则该命令将用作 On-Off 开-关 按钮。

| 如果命 | 命类型为           | Slider | (限值)         |
|-----|----------------|--------|--------------|
| ,则该 | <b>这命令将是</b> 7 | 可变的。   | 在设置配         |
| 置时. | 可设置最/          | 小值和量   | <b>曼大</b> 佰。 |

| Turning on | ο | Deceleration | 0 secondi |
|------------|---|--------------|-----------|
|            |   |              |           |
|            |   |              |           |
|            |   | 15           |           |
| Turn on    |   |              | Send      |

如果命令设置为"Input(输入)",将有一个用于输入数值的空闲字段。

- Value on (值-开),在命令类型为"Switch(开关)"时可见,用于 设置开启状态的引用值,
- Value off(值-关),在命令类型为"Switch(开关)"时可见,用于 设置关闭状态的引用值
- Minimum(最小值),在命令类型为"Slider(限值)"时可见, 为最小值设置引用值
- Maximum(最大值),在命令类型为"Slider(限值)"时可见, 为最大值设置引用值

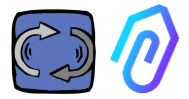

# 3. Update 修改,保存设置的数据

在"CONFIGURATION (配置)"功能中,每个 DOCTOR 4.0 还有其他可配置项

| Modbus                   |                        |                              |                       | Network 🛛                     | Update                        |
|--------------------------|------------------------|------------------------------|-----------------------|-------------------------------|-------------------------------|
| Active     Inverter NANO | Update                 | e Inactive<br>Prova 3        | Update                | Mode: ⑦<br>DHCP               |                               |
| Active     Inverter NANO | Update                 | e Inactive<br>nodo 3         | Update                | IP address:<br>192.168.97.100 | Subnet Mask:<br>255.255.255.0 |
| Inactive                 | Update                 |                              |                       | Gateway:<br>192.168.97.254    | Server DNS:<br>192.168.97.254 |
|                          |                        |                              |                       |                               |                               |
| Serial                   | Updat                  | Video surv                   | veillance             |                               |                               |
| Baud Rate:<br>9600       | Parity:<br>Null        | Stream URL:<br>rtmp://cam.do | octor.fermai.it/docto | or/14                         |                               |
| Bits of data:<br>8 bit   | Bits of stop:<br>1 bit | Stream Key:<br><u>Show</u>   |                       |                               |                               |

**MQTT**: 它是有关主机、其端口、客户端 ID 和带有访问密码的用户名的信息。.

换句话说,这是DOCTOR 4.0和FERMAI 户之间连接的数据。通过更改它, DOCTOR 4.0可以连接到另一个非FERMAI 平台。 MQTT Perfect booker.doctor.termol.k Generation Generation Opeoassacctas Dependence Dependence Depen

if you want to modify the MQTT, you have to contact FERMAI

**Network(网络)**: DOCTOR 4.0 通过以 太网电缆连接到您公司的 IT 网络,并通 过互联网连接到 FERMAI 平台。 这里显示您公司的网络连接,就像任何连 网的电脑一样。在"编辑"功能中,您可以 选择是否要从DHCP中的动态地址(默认 )改为静态地址,然后修改(在静态的情 况下)IP地址、子网掩码、网关和DNS。 错误的修改可能会使 DOCTOR 4.0 无法 访问。在保存修改之前,仔细确认修改的

| Rete         | Modifica        |
|--------------|-----------------|
| Modalità:    | Indirizzo IP:   |
| DHCP         | 192.168.123.100 |
| Subnet Mask: | Server DNS:     |
| 255.255.0.0  | Non impostato   |

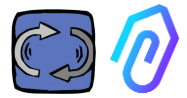

内容,并保存以前的数据。如果由于网络参数设置错误而失去网络连接,请联系 FERMAI。

### DOCTOR 4.0 默认配置 DHCP

如果由于网络设置不正确而失去网络连接 ,可以通过按下电路板上,在USB插座附 近的小按钮来恢复出厂网络设置。

Serial(串行):提供有关波特率、数据和 停止位以及奇偶校验的详细信息。 这是ModBus信号的配置。 它是为 Motive 变频器"NEO"和"NANO" 的 ModBus 信号预设的,波特率:9600 ,数据长度:8 位,奇偶校验:空,奇偶

校验位:1。 可以对其进行修改,以便能够连接到具有 不同 ModBus 信号的设备

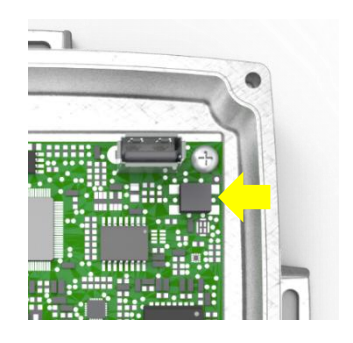

| Seriale      |              |
|--------------|--------------|
| Baud Rate:   | Parità:      |
| 9600         | <b>none</b>  |
| Bit di dati: | Bit di stop: |
| 8 bit        | <b>1 bit</b> |

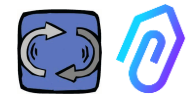

### Video surveillance

要访问"视频监控"**部分,您必**须有一台配备 RTMP(实时消息传送协议)的摄像机。

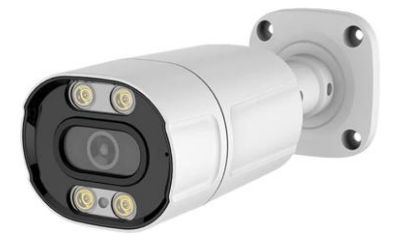

FERMAI 单独提供已配置好的专有摄像机以供使用。 如果使用 FERMAI 提供的摄像机,由于它已经配置好,只需将其连接到互联网并 在门户上按照以下步骤操作即可。

| 1. <b>点</b> 击配置图标。                   | \$\$ \$\$ C \$                                                      |
|--------------------------------------|---------------------------------------------------------------------|
| <b>2. 打开"</b> 视频监控 <b>"开关</b> 。.     |                                                                     |
| Video surveillance                   | Video surveillance 💽                                                |
| Video surveillance is disabled       | <sup>Stream URL:</sup><br>rtmp://cam.doctor.fermai.it<br>/doctor/14 |
|                                      | Stream Key:<br><u>Show</u>                                          |
|                                      |                                                                     |
| 这样做后·左侧导航列表中将出现"视频监控"<br><b>条目</b> 。 | 🗑 Video surveillance                                                |
|                                      |                                                                     |
| 3. 点击它以访问摄像机视频。                      | <b>Video surveillance</b>                                           |

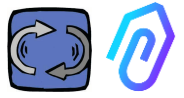

**或者**,只要摄像机配备有 RTMP 协议 · 就可以使用非 FERMAI 提供的摄像机 · 在这种情况下 · 添加以下步:

4. 更改摄像机的URL,使用FERMAI门户中的流媒体URL,以允许您的摄像机与门户通信。

通过点击"显示流密钥",将显示用于配置 摄像机URL的密码。

| Video surveillance                                       |   |
|----------------------------------------------------------|---|
| Stream URL:<br>rtmp://cam.doctor.fermai.it<br>/doctor/14 | + |
| Stream Key:                                              |   |

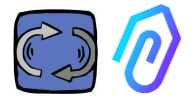

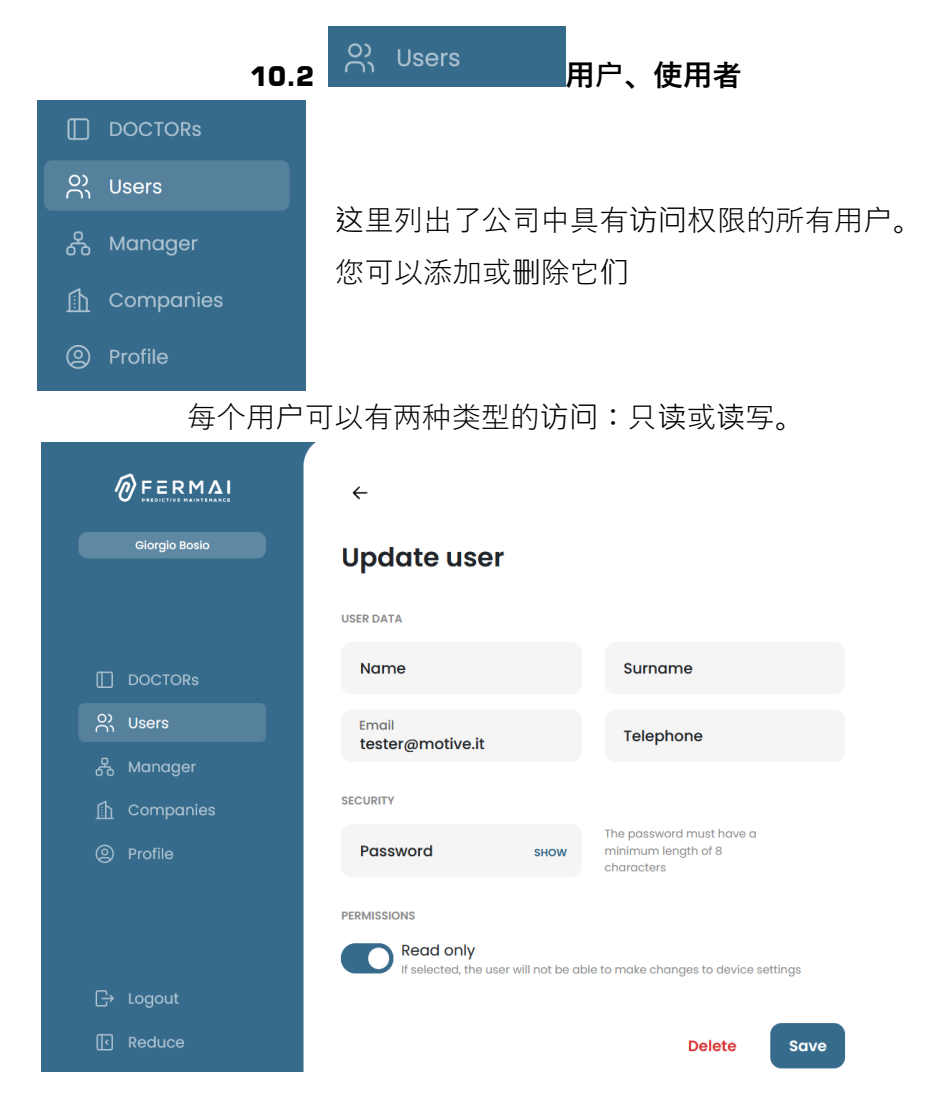

如果您决定不允许某用户更改DOCTOR设置,则必须在该用户的" Permissions (权限)"中选择"Read only (只读)"选项。"Read only ( 只读)"选项还将禁止"Telecontrol (遥控)"功能。

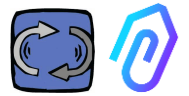

# 10.3 名 Manager 管理者

"Manager(管理者)"是指经FERMAI授权,可管理多家公司的合格安装 人员,例如:地区销售代表、技术服务代表等。

管理者可以注册和模拟多个公司,并为监测和维护服务提供外部支持。

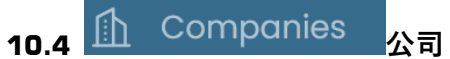

"Manager(管理者)"、单独的公司或工厂,都可以注册成为一个 "Company (公司)"。

但只有管理者才能看到以复数形式书写的"Companies(多家公司)"。 此功能包含该管理者可以管理的 DOCTOR 4.0 的多个公司的一般信息, 并在地图上显示其位置。

在此功能中,管理者可以添加和修改其管理的所有公司。

而单一公司的使用者,只能看到菜单中以单数书写的"Company(公司)"。进入后,只看到该公司自己的数据。

每家公司只会看到自己使用的DOCTOR监测仪、和该公司内的用户/使用者。\_\_\_\_\_\_

该公司可以在"User(用户/使用者)"功能中,添加或删除用户/使用者。

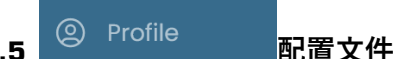

在"Profile (配置文件)"功能中,有您登录的帐户的相关数据。

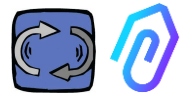

### 11. 遥控

如果你收到警报,你会怎么做? 使用DOCTOR 4.0,您可以停止或减慢 机器的速度。

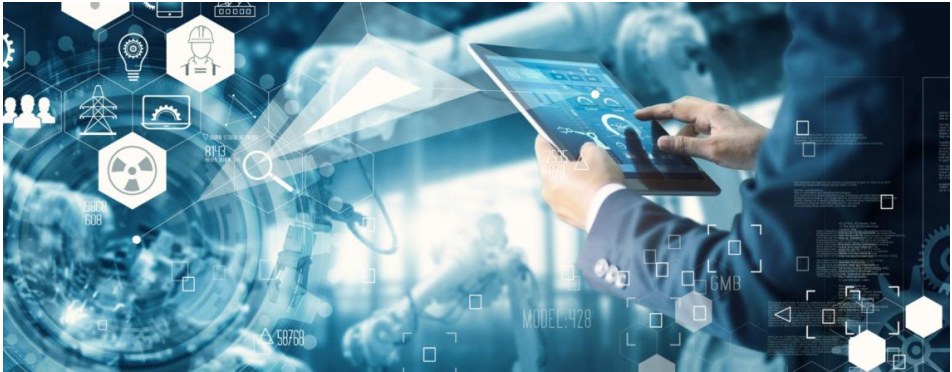

请参见 10.1.7 CONFIGURATION - Modbus (配置 - Modbus)

"Manager(管理者)"不能使用这种遥控功能。只能公司的用户可以。 您可以单独启用或禁用每个用户的遥控权限

# 警告:写入命令(远程控制)不能用于远程启动机器。 Fermai 不对 DOCTOR 4.0 的不当使用承担任何责任。

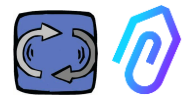

### 12. 整合

FERMAI 门户是开放的,简化并集成了从其他设备采集数据的功能,而不仅仅是 DOCTOR 4.0。

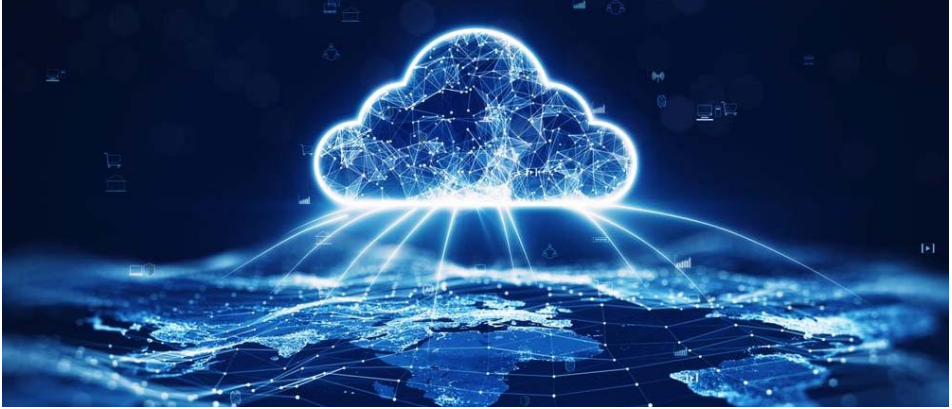

以下链接: <u>https://drive.google.com/file/d/1nZkSsabM9Knn2G2mA6sE7lpl4mK4dMo</u> <u>t/view?usp=share\_link</u> 您可以查看有关所用 API 的技术文档。

如果要将 DOCTOR 4.0 连接到 FERMAI 以外的其他平台,则可以更改 其 MQTT 位址(请参阅第 10.1.7 Configuration – MQTT(配置 – MQTT))

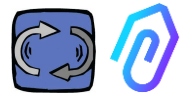

## 13. 购买

从网站 <u>https://fermai.it</u> 的"价格"页面,可以购买 DOCTOR 4.0监测仪。

价格配置器页面上,您可以选择所需的DOCTOR数量。

选择DOCTOR数量后,将显示有关硬件和平台费用的单价和总价格。

实际上,使用您的个人账号登录,该网站会计算您已经购买了多少 DOCTOR监测仪。您购买的越多,下一个的成本就越低。

每个公司的门户订阅也是累积的。您激活的 DOCTOR 4.0 越多,订阅下 一个 DOCTOR 的成本就越少。

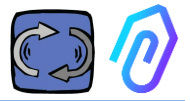

### 14. 为什么是 "FERMAI"?

有了硬件、固件和工业领域的知识,从2000年开始设计和制造电动机、 机械减速机和电子变频控制器的 Motive srl (www.motive.it),即使没有 FERMAI也能成功。但是,由于拥有每秒一个数据包的"颗粒"数据,也产 生了使用它来超越当前技术水平的可能性,从而创造出真正的人工智能软 件,利用"机器学习"来检测任何数据的异常行为。

为此,还需要一个开发算法的团队。因此,在2021年,决定为新团队创建一个"临时"容器:FERMAI。

FERMAI 的意思是"ferma mai"(永不停止)或"passato的 fermai"( 过去不得不停止),因为最初想到的主要功能之一是预测性维护,正如我 们所知,是要避免机器停止。但是,在我们地方的方言中,它也意味着" 剪辑",知识的IT图标,这是我们的标志。我们也没有忘记要包括字母 "AI",这是人工智能的简写。

2022年,在研发活动开始一年后,产品仍在准备中,当时,意大利经济发展部任命的 ENEA 组织("新技术、能源和可持续经济发展国家机构"),就开始全面推广DOCTOR 4.0,作为循环经济的绝对创新(将生产活动,重新转换为保持产品价值的经济模式,材料和资源尽可能长时间使用,并最大限度地减少废弃物的产生)。

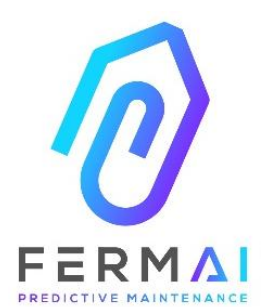

CASTENEDOLO (BS) VIA LE GHISELLE 20 CAP 25014 - ITALY info@fermai.it +39 030 2677087 Numero REA BS - 613949 P.IVA 11922000960

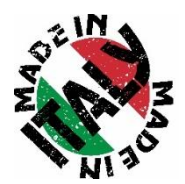
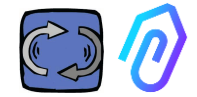

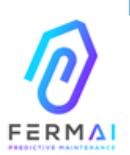

Fermai Srl Via le Ghiselle, 20 25014 Castenedolo (BS) - Italy C.F. / P. IVA 11922000960 www.fermai.it info@fermai.it

## CONFORMITY DECLARATION

FERMAI S.C.I. whose Head Office is situated in Castenedolo (BS) - Italy

declares, under its own exclusive responsibility,

## that its product DOCTOR 4.0

is designed, produced and tested according to the following international norms

÷

| EN60335-1                                  | Safety of household and similar electrical appliances                                                                                                    |
|--------------------------------------------|----------------------------------------------------------------------------------------------------|
| EN 55014-2                                 | Electromagnetic compatibility - Requirements for household appliances, electric<br>tools and similar apparatus - Part 2: Immunity - Product family standard                                                                                                    |
| EN 61000-3-2                               | Electromagnetic compatibility (EMC)<br>Part 3-2: Limits - Limits for harmonic current emissions (equipment input<br>current ≤15 A per phase)                                                                                                    |
| EN 61000-3-3                               | Electromagnetic compatibility (EMC) - Part 3-3: Limits - Limitation of voltage<br>changes, voltage fluctuations and flicker in public low-voltage supply systems, for<br>equipment with rated current ≤16 A per phase and not subject to conditional<br>connection |
| EN 61000-6-4                               | Electromagnetic compatibility (EMC)<br>Part 6-4: Generic standards – Emission standard for industrial environments                                                                                                    |
| EN 61000-6-2                               | Electromagnetic compatibility (EMC):<br>Part 5-2: Generic standards – Immunity standard for industrial environments                                                                                                    |
| EN 61000-4-2                               | Electromagnetic compatibility (EMC)<br>Part 4-2: Testing and measurement techniques - Electrostatic discharge<br>immunity test                                                                                                    |
| EN 61000-4-3                               | Electromagnetic compatibility (EMC)<br>Part 4-3: Testing and measurement techniques - Radiated, radio-frequency,<br>electromagnetic field immunity test                                                                                                    |
| EN 61000-4-4                               | Electromagnetic compatibility (EMC)<br>Part 4-4: Testing and measurement techniques - Electrical fast transient/burst<br>immunity test                                                                                                    |
| EN 61000-4-5                               | Electromagnetic compatibility (EMC)<br>Part 4-5: Testing and measurement techniques - Impulse immunity test                                                                                                    |
| EN 61000-4-6                               | Electromagnetic compatibility (EMC)<br>Part 4-5: Testing and measurement techniques – Immunity to conducted<br>disturbances induced by radiofrequency fields                                                                                                    |
| EN 61000-4-11                              | Electromagnetic compatibility (EMC)<br>Part 4-11: Testing and measurement techniques – Tests for voltage-induced<br>immunity, short interruptions and voltage variations                                                                                           |
| following the provisions of the Directives |                                                                                                    |

following the provisions of the Directives

Low Voltage (LVD) 2014/35/EU, EMC Electromagnetic Compatibility (EMC) 2014/30/EU

The Legal Representative: Giorgio Bosio nor love are